Access 2013: The Administrator

# **Cake One** Strategies for Archiving

LIONKING

© 2014 Comma Productions, LLC

### Advanced Access Objectives In this lesson, you will learn how to:

1. Append new Records to an existing Table.

2. Create an Action Query to Update the data for selected Records in a Table.

3. Use an Action Query to Make a new Table and copy selected Records to that new Table.

4. Create a Delete Query and practice with a copy of an existing Table.

B 5 · C · · Front Row Video HOME CREATE EXTERNAL DATA DATABASE TOOLS DESIGN Insert Rows "Insert Col 6 m 5 C Pass-Through Delete Roses W Delete Columns otats Para Cata Definition 20 interes Lable **Oues Setup** Switchboard | - Archiv All Access Objects 8 \* thiMovies Tables Copy of tailMovies 04-16-2014 T MovielD Toriustaners Mexie TRACenter Real Rafama Toblovelante Genre I toblover 2041 Front Row Vid To MoveSearch RentalPriceD Archived T toiluting of to update 71 rowid Status militaranjet Comment you click Tex, you can't use the Undo come to ours you want to update these records? The main station Yes No. 1 100 Cutometromet Field M Table: Criteria Trad dominates in Amirlearthi Retroctearts Front Row Video You are about to update 73 row(s). Once you click Yes, you can't use the Undo command to reverse the changes. Are you sure you want to update these records? Yes No

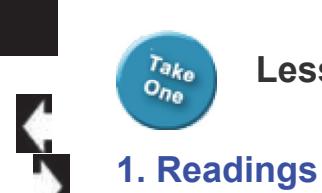

Project

**Downloads** 

2. Practice

tblMoviesNEW.xlsx

BBL Adv ver10.accdb

3. Assessment

guide, page 275-307.

## Lesson 10 : Strategies for Archiving

### External Data Ribbon

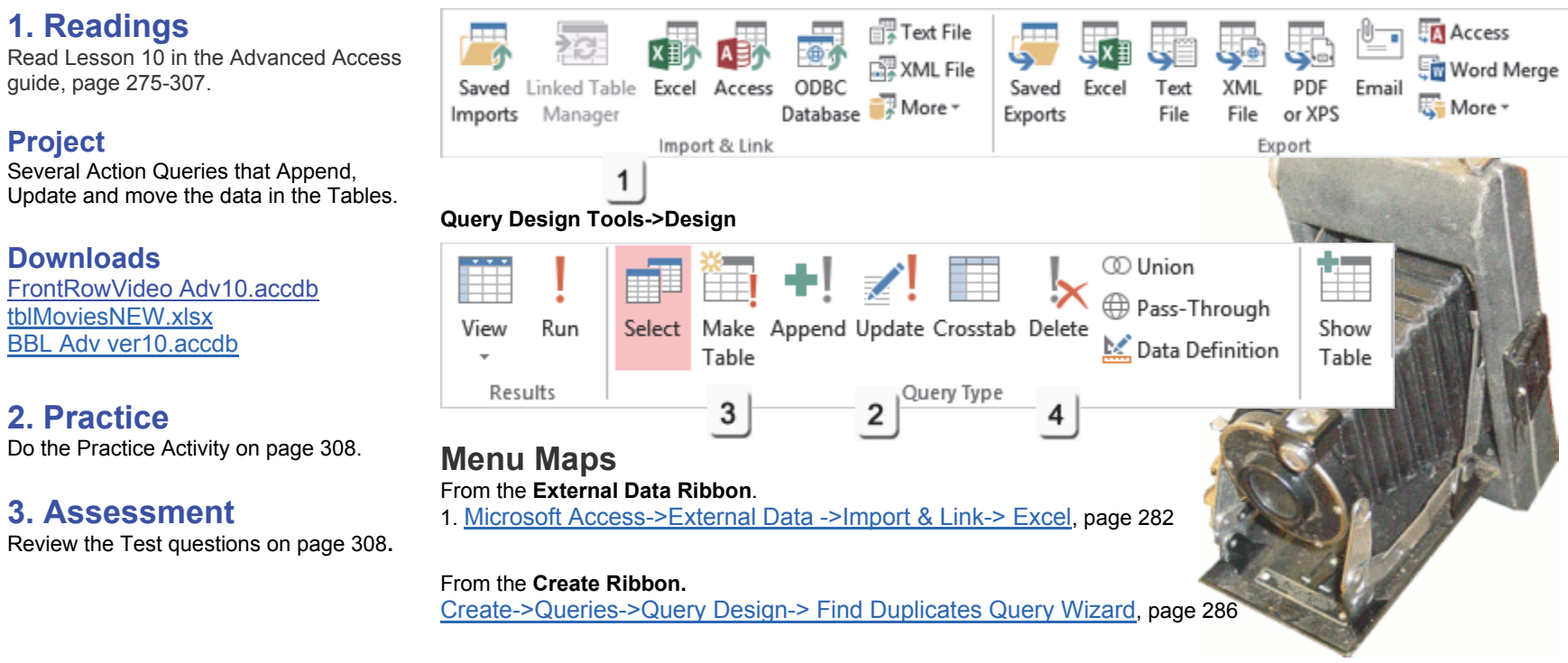

### From the Report Design Ribbons.

2. Query Tools -> Design-> Query Type-> Update, page 300

3. Query Tools -> Design-> Query Type-> Make Table, page 302

4. Query Tools -> Design-> Query Type-> Delete, page 305

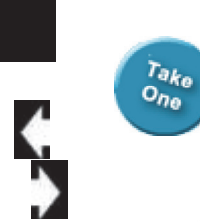

# Lights, Camera, Action!

Action Queries can change the data in the Tables. For example, we created an Update Query to find any movie released before the year 2000 and set the rental price (RentalPriceID). The other Action Queries include Append (add more Records), Delete (subtract Records), and Make Table (Copy the Records from a Query into a new Table.)

### Microsoft Office Access: Example of an Action Query

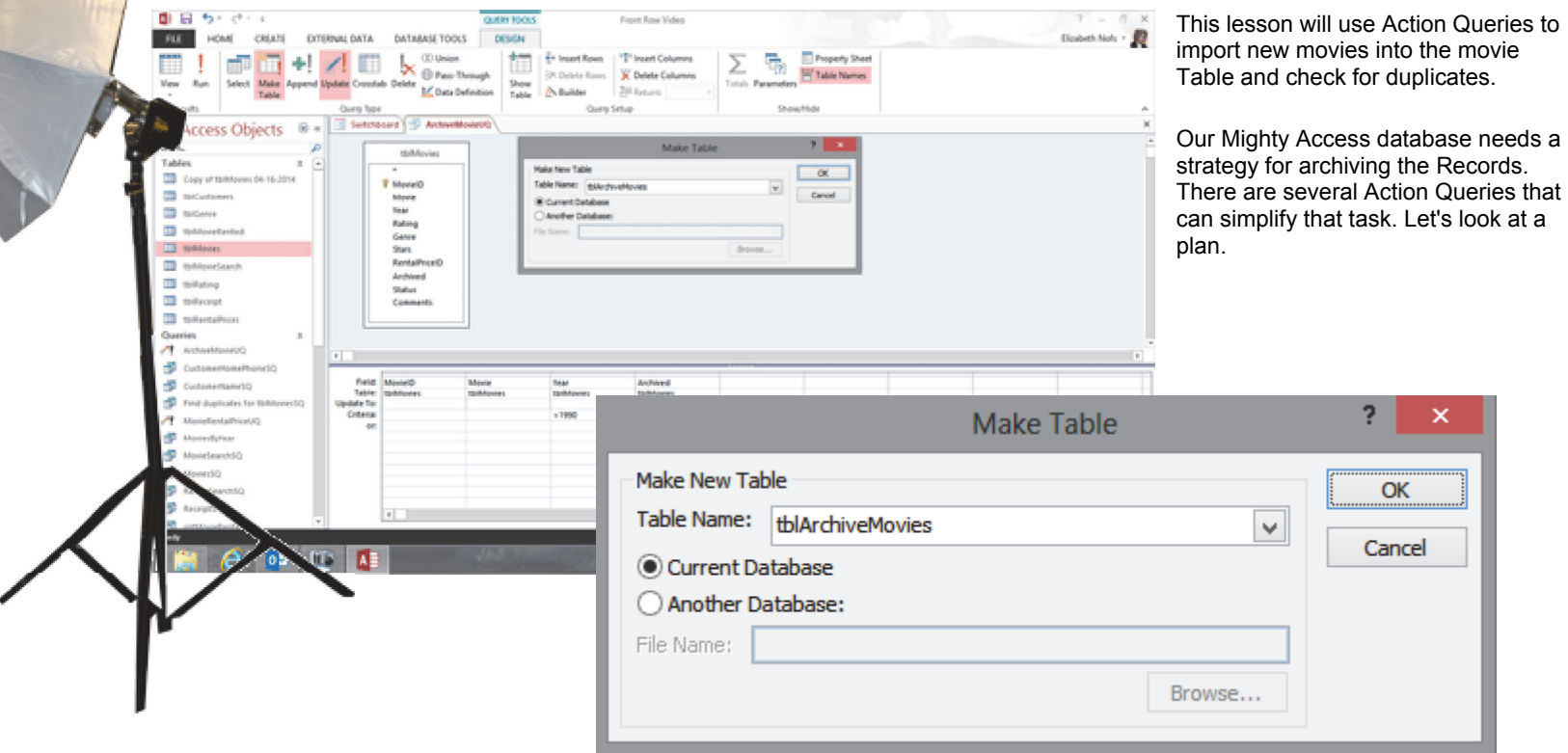

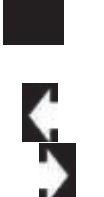

### What is the Plan?

The first goal is to import the new movie titles into the movie Table with an Append Query. The archive strategy has several steps as well.

**Import New Records into Access** Import a spreadsheet into Access Append the new Records to tblMovies.

### Revise the Table: tblMovieTitles

Add new Fields: Archived, Status, Memo. Add the Fields to the Movies Form.

**Create a Update Query: ArchiveMovieUQ** Add tblMovies as the Record Source. UPDATE the Archive Field to Yes.

Run a Make Table Query: ArchiveMovieMT Save the UPDATE Query as a MAKE TABLE. Create a new Table: tblArchiveMovies.

#### Use Action Queries to Test the Data

Create an UNMATCHED Query. Create a FIND DUPLICATES Query. Create a DELETE Query. That's a good plan.

### Example of an Action Query in Design View

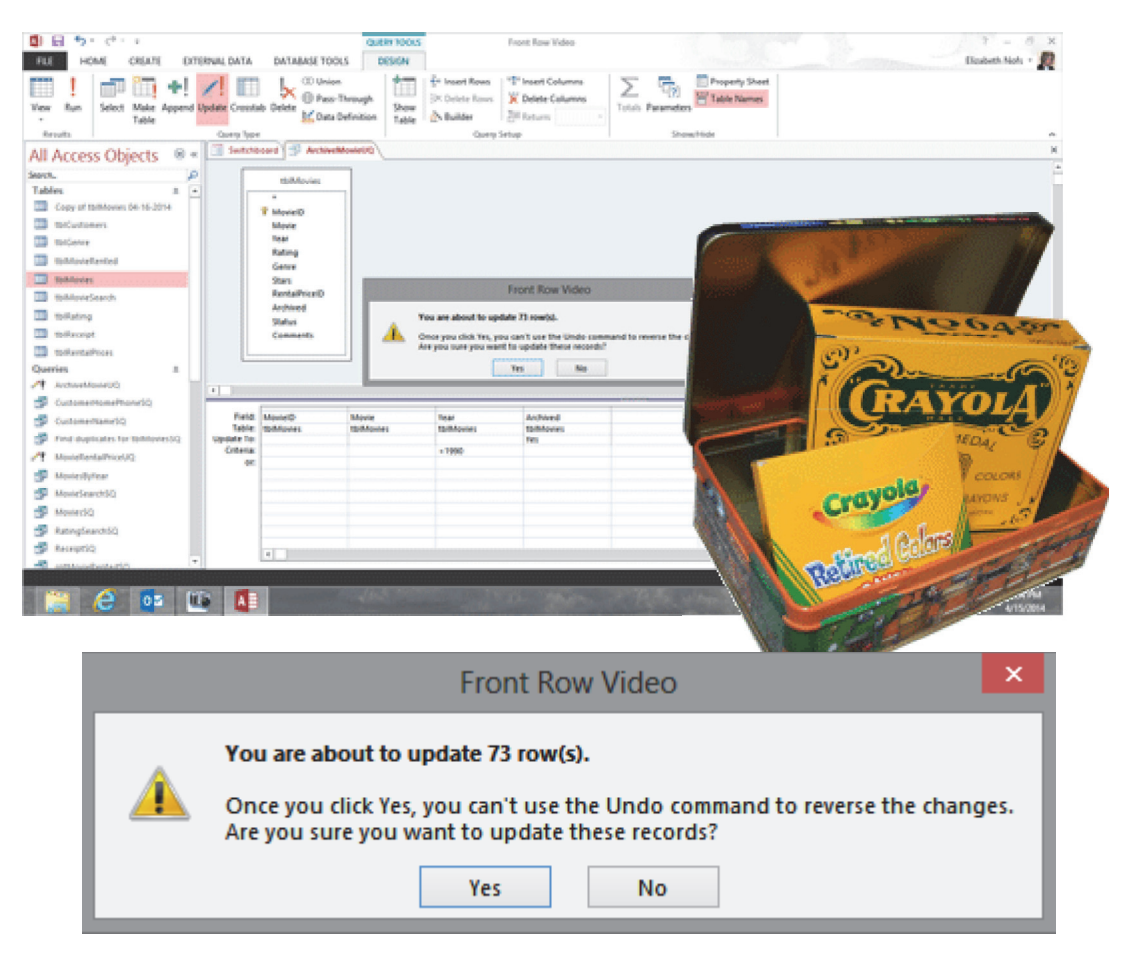

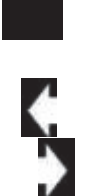

### **Before You Begin**

Before You Begin: Open the Sample Database Go to Start -> Microsoft Access 2013. Access will prompt you to open a database. Select: FrontRowVideo Adv10.accdb

The database, <u>FrontRowVideo Adv10.accdb</u>, was developed in the previous lessons. You do not have to download a new sample. You can continue with your own database if you wish.

This lesson uses an Action Query to import new movies into the movie Table. There is a sample spreadsheet with the additional movie titles that you should download before you begin, too. Download the spreadsheet: <u>tblMoviesNEW.xlsx</u>

Keep going....

**Memo to Self:** Databases need to Read and Write. Click **Enable Content** if you see the Security Warning.

#### Start -> Microsoft Access 2013

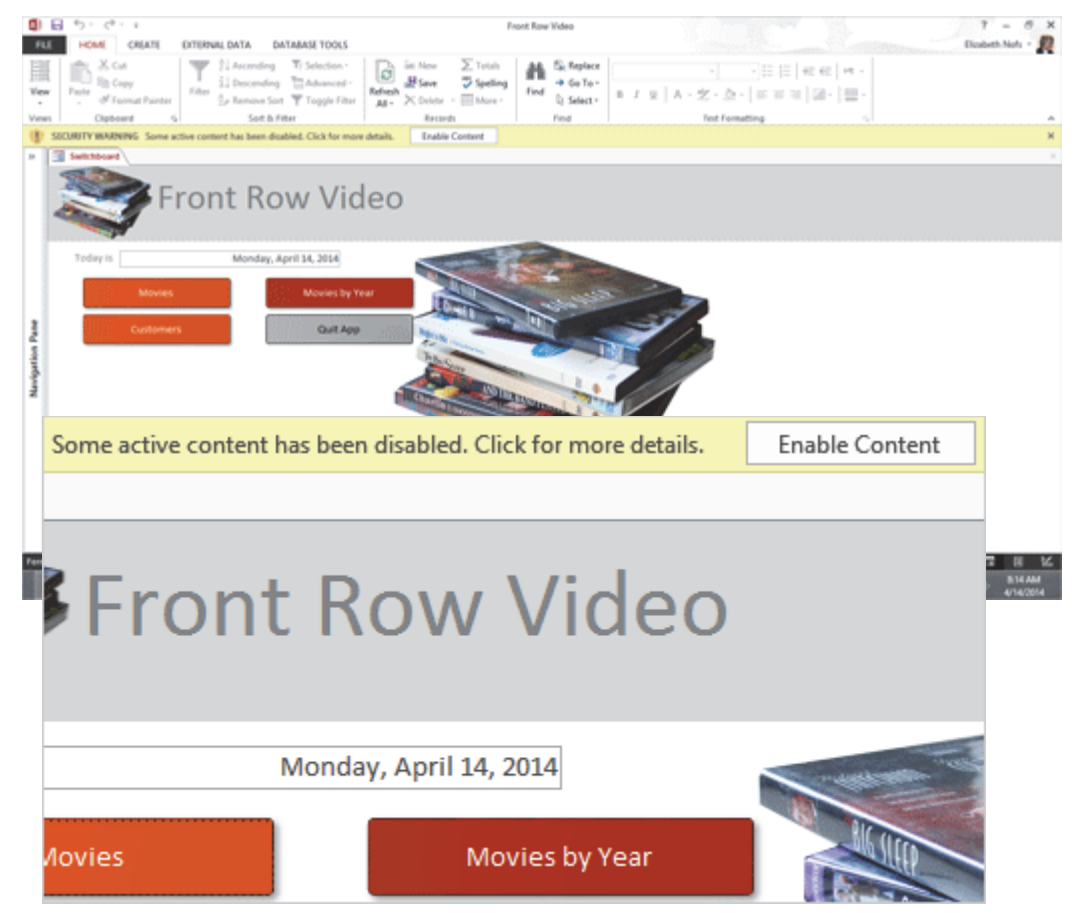

Exam 77-424: Microsoft Access 2013

1.0 Create and Manage a Database

1.3 Navigate Through a Database: View All Access Objects

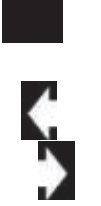

> Know Your Data Try This: Review the Database Open the Navigation Pane. Go to All Access Objects.

The Front Row Video database has the following: Eight Tables: tblCustomers, tblGenre, tblMovieRented, tblMovies, tblMovieSearch, tblRating, tblReceipt and tblRentalPrices.

Twelve Queries: CustomerHomePhoneSQ, CustomerNameSQ, MovieRentalPriceUQ, MoviesByYearSQ, MovieSearchSQ, MovieSQ, RatingSearchSQ, ReceiptSQ, rptMovieRentedSQ, rptOverdueSQ rptReceiptSQ and tblMovies\_Crosstab.

Eight Forms: Customers, MovieRentedSubform, Movies, MoviesbyRatingChart, MovieSearch, MovieSearchSubform, Receipt and Switchboard.

Six Reports: Customer Name, Movies by Genre, Movies by Year, rptMovieRented-POS, rptOverdue, and rptReceipt-POS.

One Macro: OpenSearchMovie

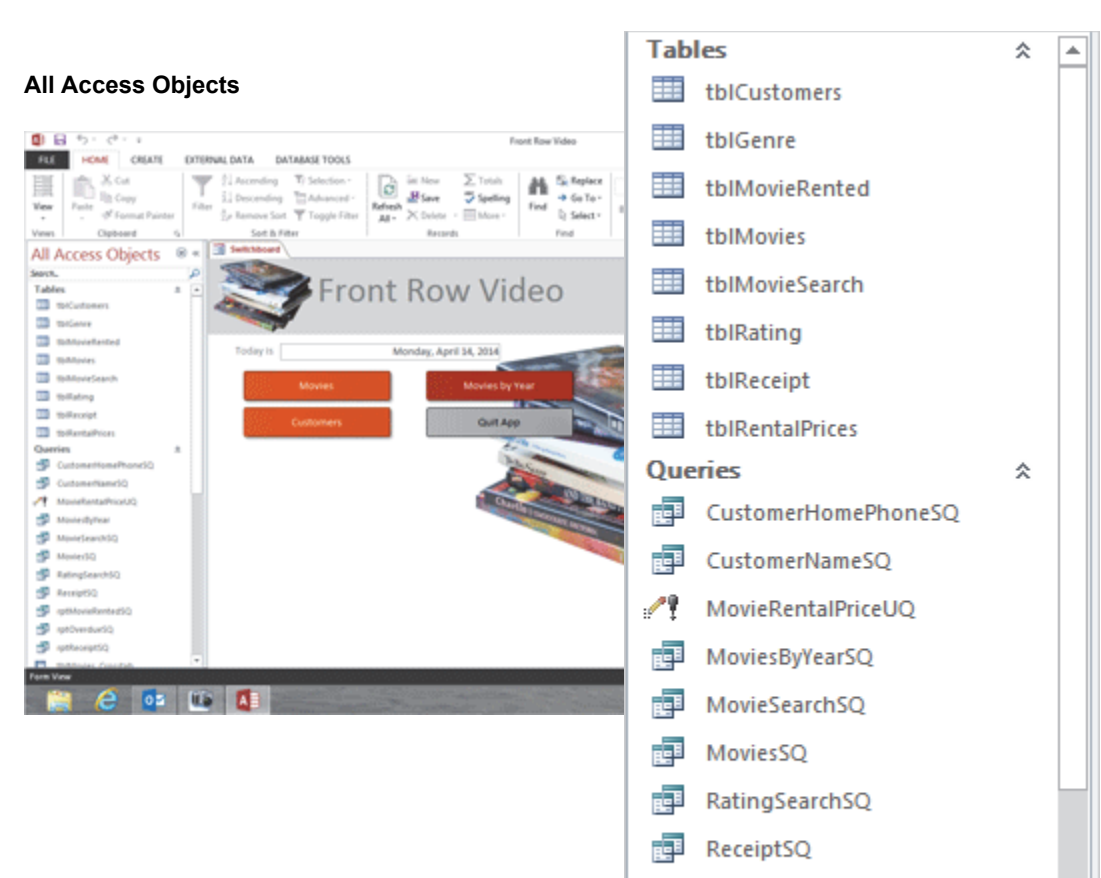

d d

d d

rptMovieRentedSQ

tblMovies\_Crosstab

rptOverdueSQ

rptReceiptSQ

Exam 77-424: Microsoft Access 2013

1.0 Create and Manage a Database

1.3 Navigate Through a Database: View All Access Objects

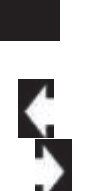

### Import Data into Access: Review the New Information

Look before you leap. Many companies send spreadsheets with updated product information. Before you import any data in Microsoft Access, you should review it.

#### 1. Try it: Review the New Data

Start Microsoft Excel. Go to **File->Open**. **Browse** for the file: <u>tblMoviesNEW.xlsx</u>. Please open the spreadsheet.

What Do You See? There are 20 new movies in this spreadsheet. The first Row is the Header Row. It includes the following Fields: Movie, Year, Rating, Genre and Stars.

What Should You Be Looking For? These Field names MATCH the ones in the Access Table, tblMovies.

**Close** the spreadsheet. The next step is in Access.

### Microsoft Excel->Home

| K, Cut<br>(5 Copy -<br>9 Format Pa<br>(phoand | airter<br>, | Celbri<br>B I U         | +   III<br>Pont | 11 - A<br>- A<br>- A | x = 1<br>- = 1<br>- | : 📰   40          | r + E                   | Wrap Text<br>Merge & Cen     | ter - \$                    | end<br>- % +   % 4<br>Number | Condition<br>formattic | ral Format a<br>19 * Table *<br>Styles | Cell<br>Styles - | inset Dek | ne Format | ∑ Antels<br>∎ Fil •<br>ℓ Clear • | m * Arr<br>Sort 8<br>Filter<br>Editing | A Find-Ik<br>Select - |         |
|-----------------------------------------------|-------------|-------------------------|-----------------|----------------------|---------------------|-------------------|-------------------------|------------------------------|-----------------------------|------------------------------|------------------------|----------------------------------------|------------------|-----------|-----------|----------------------------------|----------------------------------------|-----------------------|---------|
|                                               |             | 1 X                     |                 | G Mev                | i o                 |                   |                         |                              |                             |                              | 1.4                    | 6                                      | н                | 1.1       | 1         |                                  |                                        | м                     |         |
| •                                             |             |                         | Year            | Rating               | Genre               | Stars             |                         |                              |                             |                              |                        |                                        |                  |           |           |                                  |                                        |                       | -       |
| anger Gar<br>an: The Da                       | ark K       | nght Rises              | 2012            | PG13                 | Action              | Christia          | en Bales, 1             | forma Mandy,                 | Anne Hath                   | lam Hemoworp<br>Navaay       |                        |                                        |                  |           |           |                                  |                                        |                       |         |
| kecall<br>e: Contin                           | -           | LD-sh                   | 2012            | PG13                 | Action              | Colin Fu          | arreil, Bok             | been Wood                    | bine, Bryan<br>Inclanation  | Canston                      |                        |                                        |                  |           |           |                                  |                                        |                       |         |
| making Se                                     | pider       | Man                     | 2012            | PG43                 | Action              | Andrey            | v Garfield              | Emma Stor                    | ie, Rhys th                 | ins.                         |                        |                                        |                  |           |           |                                  |                                        |                       |         |
| weblets.                                      |             |                         | 2012            | PG<br>PG13           | Action              | Kelly M<br>Robert | lacdonald<br>Deventor I | Billy Conne<br>R. Chris Peer | olly and Em<br>vs. Scarlett | wha Thompson<br>a Johannoson |                        |                                        |                  |           |           |                                  |                                        |                       |         |
| rh<br>sn                                      |             |                         |                 |                      | -                   | Ą                 |                         |                              |                             | B                            |                        |                                        | С                |           | [         | )                                |                                        |                       |         |
| ໍ້ 1                                          |             | Mov                     | ie              |                      |                     |                   |                         |                              |                             | Year                         |                        | Rat                                    | ing              | ¢         | Geni      | e                                | Sta                                    | rs                    |         |
| 2                                             | 2           | The Hunger Games (2012) |                 |                      |                     |                   | 2012                    |                              | PG1                         | 3                            | A                      | ctic                                   | n                | Jer       | nnif      | er Law                           |                                        |                       |         |
| : 3                                           | ;           | Batn                    | nan             | : The                | e Da                | rk K              | nig                     | ht Ri                        | ses                         | 2012                         |                        | PG1                                    | .3               | A         | ctic      | n                                | Ch                                     | risti                 | an Bal  |
| 4                                             | ł           | Tota                    | l Re            | call                 |                     |                   |                         |                              |                             | 2012                         |                        | PG1                                    | .3               | A         | ctic      | n                                | Со                                     | lin F                 | arrell, |
| 5                                             | ;           | Ice A                   | \ge             | Cor                  | ntine               | enta              | al Dr                   | rift                         |                             | 2012                         |                        | PG                                     |                  | C         | òm        | edy                              | Ra                                     | y Ro                  | mana,   |
| 6                                             | ;           | The                     | Am              | azin                 | g Sp                | ide               | r-M                     | an                           |                             | 2012                         |                        | PG1                                    | .3               | A         | ctic      | n                                | An                                     | dre                   | w Garf  |
| 7                                             | '           | Brav                    | e               |                      |                     |                   |                         |                              |                             | 2012                         |                        | PG                                     |                  | A         | \ctic     | n                                | Ke                                     | lly N                 | lacdo   |
| 8                                             | ;           | The                     | Ave             | enge                 | ers                 |                   |                         |                              |                             | 2012                         |                        | PG1                                    | .3               | A         | \ctic     | n                                | Ro                                     | bert                  | Dowr    |
| 9                                             | )           | Mirr                    | orN             | /irro                | or                  |                   |                         |                              |                             | 2012                         |                        | PG                                     |                  | C         | òm        | edy                              | Lill                                   | y Co                  | ollins, |
| 10                                            | 0           | A Th                    | ous             | and                  | Wo                  | rds               |                         |                              |                             | 2012                         |                        | PG1                                    | .3               | C         | òm        | edy                              | Ed                                     | die                   | Murph   |
| 11                                            | 1           | Нор                     | e Sp            | oring                | gs                  |                   |                         |                              |                             | 2012                         |                        | PG1                                    | .3               | 0         | )ran      | na                               | Me                                     | eryl                  | Streep  |
| 12                                            | 2           | Not                     | And             | othe                 | r Ce                | leb               | rity                    | Mov                          | ie                          | 2013                         |                        | PG1                                    | .3               | C         | om        | edy                              | Da                                     | ve B                  | Burleig |
| 13                                            | 3           | Para                    | nor             | mal                  | Mo                  | vie               |                         |                              |                             | 2013                         |                        | PG                                     |                  | C         | om        | edy                              | Ke                                     | vin                   | Farley  |

Exam 77-424: Microsoft Access 2013

2.0 Build Tables

2.1 Create a Table: Import External Data into Tables (Excel spreadsheet)

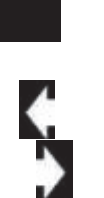

### Import Data into Access: Get External Data

There is an **Import Spreadsheet Wizard** that walks you through the process of importing data into Access. The steps ask to find the data and identify the Header Row

2. Try it: Get External Data

The Front Row Video database is open. Go to **External Data ->Import & Link-> Excel.** 

Try This, Too: Browse for the Data Source Select: <u>tblMoviesNEW.xlsx</u>

Try This, Too: Specify How to Store the Data The three import options include: Import into a new table Append (add) records to a table Link to an external table Select: Append and choose a Table: tblMovies.

Click OK.

Keep going ...

### Microsoft Access->External Data ->Import & Link-> Excel

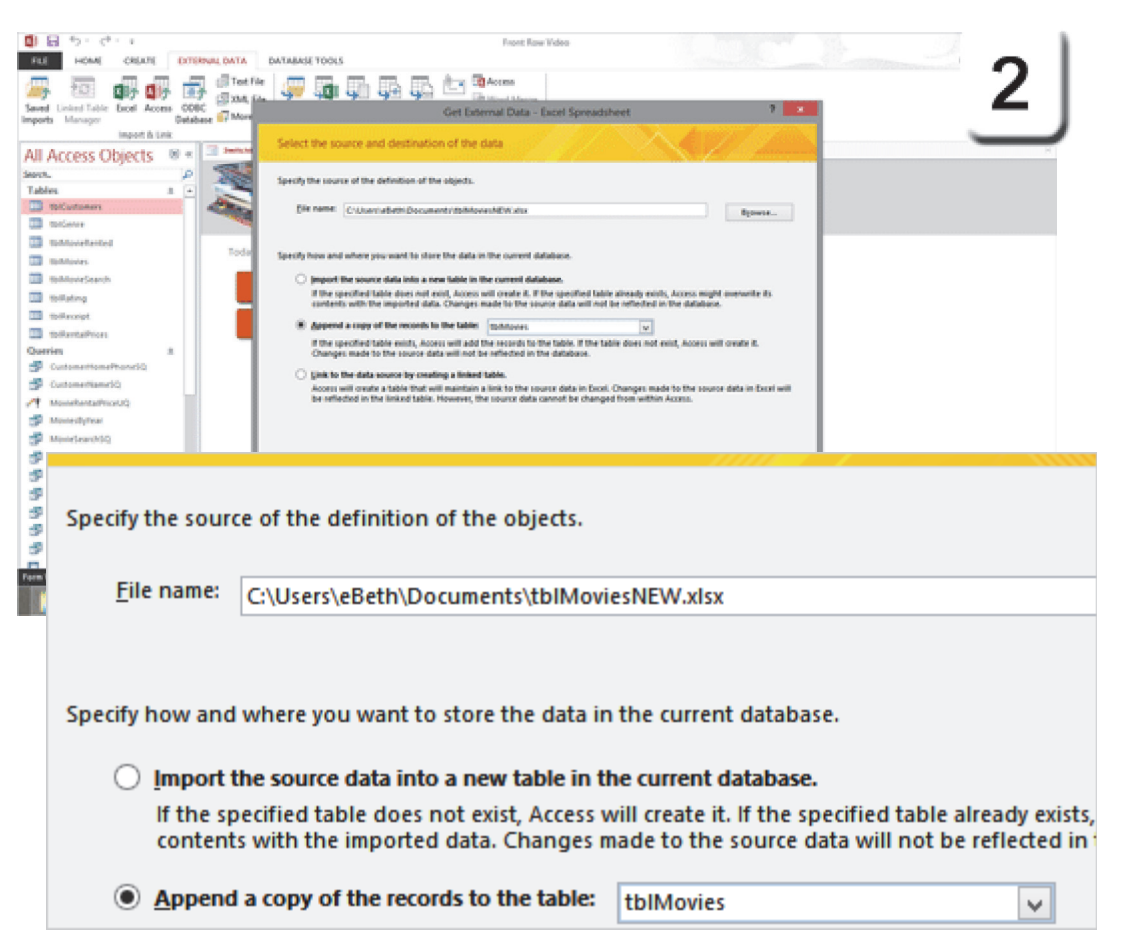

Exam 77-424: Microsoft Access 2013 2.0 Build Tables 2.3 Manage Records: Append Records from External Data (Excel)

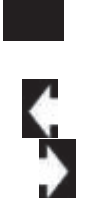

### Append Data to a Table: Select a Worksheet 3. Try it: Select a Worksheet or Range

An Excel workbook can have more than one spreadsheet or Named Range.

The Import Spreadsheet Wizard will ask you to confirm which Worksheet has the data. You can select a Worksheet or a Named Range.

Select a worksheet: New Movies.

What Do You See? The sample data for tblMovieTitles looks like the spreadsheet we just reviewed. So, we are good to go.

Click Next.

Keep going...

#### Microsoft Access->External Data ->Import & Link-> Excel

| G 5 · C · ·                                                                                                    | Front Row Video                                                                 |                                                                          |             | 7 = 0 ×                     |
|----------------------------------------------------------------------------------------------------|---------------------------------------------------------------------------------|--------------------------------------------------------------------------|-------------|-----------------------------|
| FLE HOME CREATE EXTERNAL DATA DATA                                                                                                    | ABASE TOOLS                                                                     |                                                                          |             | Elcabeth Nots - 👰           |
| 冯 🖾 🕼 🕼 🗮 📰 🖬                                                                                                    | Import Spreadsheet V                                                            | Izand                                                                    |             |                             |
| Saved United Table Excel Access COBC En An<br>Imports Manager Database of Ma                                                                                                    | preadsheet. Re contains more than one worksheet or range. Which worksheet       | r range would you like?                                                  |             |                             |
| Import & Link                                                                                                    |                                                                                 |                                                                          |             | - 2                         |
| All Access Objects 🔍 📲 🔹                                                                                                    | Pos golderts Sea Hours                                                          |                                                                          |             | J                           |
| Sect. P                                                                                                    | Show Named Sanges Sheet3                                                        |                                                                          |             |                             |
| DiCutoeen                                                                                                    |                                                                                 |                                                                          |             |                             |
| III IIIGene                                                                                                    |                                                                                 |                                                                          |             |                             |
| Total Sector Tod                                                                                                    | data for worksheet New Movies'.                                                 |                                                                          | 1.          |                             |
| III ToMories                                                                                                    | e Hunger Games (2012) 2012 PG13 Action                                          | mnifer Lawrence, Josh Hutecherson.                                       | - In        |                             |
| TothoreSearch 3 Bar<br>TothoreSearch 4 Do                                                                                                    | tman: The Dark Enight Rises 2012 2013 Action 5<br>tal Recall 2012 2013 Action 6 | Aristian Bales, Toma Hardy, Anne B<br>Min Farrell, Bokeem Woodbine, Bry  | :           |                             |
| Tofferoigt                                                                                                    | e Age: Continental Drift 2012 00 Comedy                                         | y Romana, Denis Leary, John Legui                                        |             |                             |
| Different Different Differ | ave 2012 PG Action                                                              | ally Macdonald, Billy Connolly and                                       | ·           |                             |
| Queries ± ± 51%                                                                                                    | e Avengers 2012 PG13 Action P<br>rror Mirror 2012 PG Comedy                     | obert Downey Jr. Chris Evans, Scar<br>Llly Collins, Julia Roberts, Armie | 1           |                             |
| CustomethomePhoneSQ 10A 1                                                                                                    | Thousand Nords 2012 PG13 Comedy                                                 | Mile Murphy, Cliff Curtie, Herry W                                       |             |                             |
| A Manifestation (1)                                                                                                    | Another Celebrity Novie 2013 PG13 Comedy                                        | we Burleigh, Charlie Sheen, Ange                                         |             |                             |
| Musiedytear 13Pat                                                                                                    | ranormal Movie 2013 PG Comedy<br>go Batman: the Novie 2013 D Family             | rvin Farley, Carly Craig                                                 | v .         |                             |
| S Moniel                                                                                                    |                                                                                 |                                                                          |             |                             |
| Your spreadsheet f                                                                                                    | file contains more than one wo                                                  | ksheet or range. Whi                                                     | ch workshee | et or range would you like? |
| Se Receipt                                                                                                    |                                                                                 |                                                                          |             |                             |
| 🖅 spiller                                                                                                    |                                                                                 |                                                                          |             |                             |
| S of the second second                                                                                                    |                                                                                 |                                                                          |             |                             |
| Show Workshi                                                                                                    | New Movies                                                                      |                                                                          |             |                             |
| Ingent Spreed                                                                                                    | Sheet2                                                                          |                                                                          |             |                             |
|                                                                                                    | Kanges Sheet3                                                                   |                                                                          |             |                             |
|                                                                                                    | Uncero                                                                          |                                                                          |             |                             |
|                                                                                                    |                                                                                 |                                                                          |             |                             |
|                                                                                                    |                                                                                 |                                                                          |             |                             |
|                                                                                                    |                                                                                 |                                                                          |             |                             |
|                                                                                                    |                                                                                 |                                                                          |             |                             |
|                                                                                                    |                                                                                 |                                                                          |             |                             |
|                                                                                                    |                                                                                 |                                                                          |             |                             |
| Sample data for work                                                                                                    | sheet 'New Movies'.                                                             |                                                                          |             |                             |
| 1 Movie                                                                                                    |                                                                                 | Year Rating                                                              | Genre       | Stars                       |
| 2 The Hunger                                                                                                    | Games (2012)                                                                    | 2012 0613                                                                | Action      | Tennifer Lawrence           |
|                                                                                                    |                                                                                 | 2012 -013                                                                | ACCION      | beimiter hawrence,          |
| 3 Batman: The                                                                                                    | e Dark Knight Rise:                                                             | 2012 PG13                                                                | Action      | Christian Bales, T          |
| 4 Total Recal                                                                                                    | 11                                                                              | 2012 PG13                                                                | Action      | Colin Farrell, Bok          |
|                                                                                                    |                                                                                 |                                                                          |             |                             |

Exam 77-424: Microsoft Access 2013

08

2.0 Build Tables

2.3 Manage Records: Append Records from External Data (Excel)

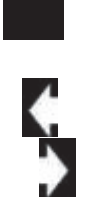

### Append Data to a Table: Identify the Header Row

This step compares the Fields in the External Data to the Fields in the existing Table. The Field Names AND Data Types need to MATCH. Text goes with Text. Numbers go with Numbers.

#### 4. Try it: Confirm the Header Row

This sample spreadsheet has a Header Row. The Header Row contains all of the Field Names: Movie, Year, Rating, etc.

Everything looks good. Click **Next**.

**Try This, Too: Import to Table** Confirm the Table: tblMovies. Click **Finish** to close the Import Wizard. If the **Save Import Steps** window is open you can simply close it

So, did the Wizard append (add) these movies to the right Table?

### Microsoft Access->External Data ->Import & Link-> Excel

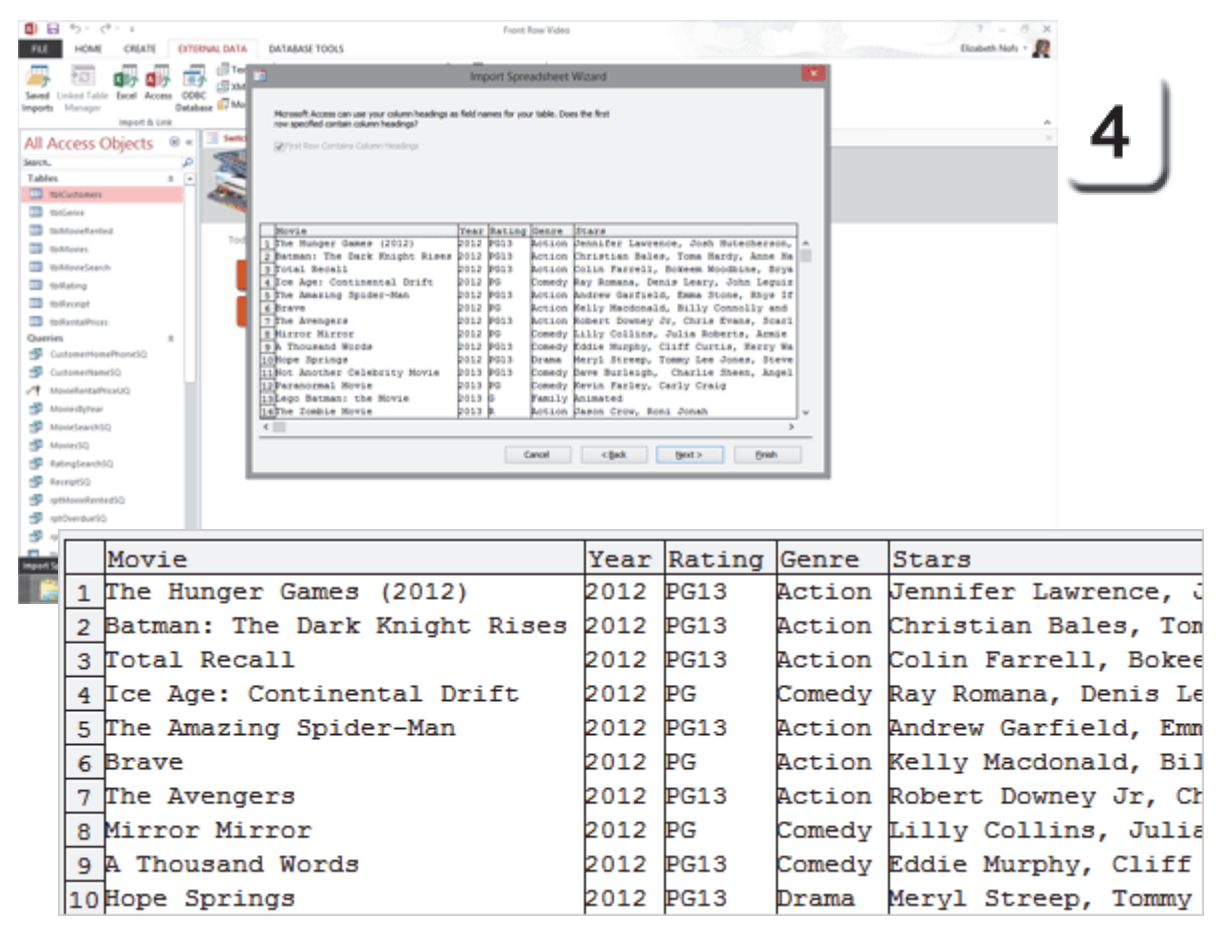

Exam 77-424: Microsoft Access 2013

2.0 Build Tables

2.3 Manage Records: Append Records from External Data (Excel)

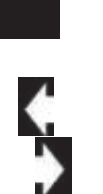

## Append Data to a Table: Review the Data

**5. Try it: Review the Table Records** Go to All Access Objects->Tables. Open a Table: tblMovies. The Table should open in Datasheet View.

**Know Your Numbers!** This Table began with 401 Records. There are now 421 Records, so all 20 new movies were imported from the Excel spreadsheet.

**What Do You See?** There are two copies of the same movie, *The Hunger Games (2012.)* Apparently, there are duplicates in this Table.

Yeah, there's always more work to do, isn't there? Luckily, there is a Query Wizard that will help you find the repeats.

**Close** the Table. Let's create the Find Duplicates Query.

### All Access Objects->Tables

| 10<br>140       |                 | - (<br>24                     | e<br>Selacite<br>The Th | (xre            | Round OATA                            | DATABASE TOOLS         | i re         | TABLE N<br>RLDS       | TABLE                 | Front Row       | Webeo     |                                    |          |                   |            | Bai | 5      |    |
|-----------------|-----------------|-------------------------------|-------------------------|-----------------|---------------------------------------|------------------------|--------------|-----------------------|-----------------------|-----------------|-----------|------------------------------------|----------|-------------------|------------|-----|--------|----|
| laved<br>report | United<br>Mana  | E Di<br>Table Di<br>ger<br>Ta | oel Acce                | is ODE<br>Datab | 7 (3) XM, FAR<br>IC<br>HOR (7) More - | Sevel Excel<br>Exports | Test<br>File | XML<br>File of<br>Exp | POF Ema<br>#3PS<br>of | Word Merge      |           |                                    |          |                   |            |     |        | J  |
| ALL /           | Acces           | s Obj                         | ects                    | 8 +             | Instationers                          | and the second         | 1            |                       |                       |                 |           |                                    |          |                   |            |     | ×      |    |
| eers.           |                 |                               |                         | P               | MovietD                               |                        | Mov          | 98<br>1               | -                     | Year 4 Rating   | · Genre · | <ul> <li>Start</li> </ul>          | 8        | • Rev             | alPriopi - |     | -      |    |
| Table           | es              |                               |                         | 8 🖃             |                                       | the Lego Batma         | ALC STREET   | VIOVIE                |                       | 2053-0          | Participy | Animated<br>Robert Constants In Cl | Tester B | County Reacheding | 0          |     |        |    |
|                 | toCustor        | ters.                         |                         |                 |                                       | 607 Brave              |              |                       |                       | 2012 PG         | Action    | Kelly Macdonald, Bil               | lity Co  | molly and fire    | 0          |     |        |    |
| 8               | tolGener        |                               |                         |                 | ×                                     | HE The Hunger          | Gamer        | (2012)                |                       | 2012 PG13       | Action    | Jennifer Lawrence, J               | Kosh k   | Autechemon, Li    | 1          |     |        |    |
|                 | to Mariel       | herited.                      |                         |                 | *                                     | 2 21 Jump 51/          | Heart (20)   | 11)                   |                       | 2012 R          | Action    | Jonah Hill, Channing               | (Tabu    | m, Ice Cube       | 1          |     |        |    |
| -               | The Manufacture |                               |                         |                 | <b>X</b> 4                            | 602 The Hunger         | Gamer        | [2012]                |                       | 2012 PG13       | Action    | Jennifer Lawrence, J               | Rosh P   | Autecherson, Li   | 0          |     |        |    |
|                 | tables/e        | Search .                      |                         |                 |                                       | 403 Batman: Th         | e Dark F     | Chight R              | 1545                  | 2012 PG13       | Action    | Christian Bales, Tom               | na Intar | rdy, Anne Hath    | 0          |     |        |    |
| -               | the Hadron      |                               |                         |                 | × 1                                   | 604 Total Recall       | 1            |                       |                       | 2012 PG13       | Action    | Colin Farrell, Bokeer              | m We     | oodbine, Bryan    | 0          |     |        |    |
| -               |                 |                               |                         |                 | × .                                   | 406 The Amazin         | ng Spide     | er-Man                |                       | 2012 PG13       | Action    | Andrew Garfield, Em                | nma S    | Rone, Rhys Har    | 0          |     |        |    |
| -               | towaroop        |                               |                         |                 |                                       | 410 A Thousand         | Words        |                       |                       | 2012 PG13       | Comedy    | Eddle Murphy, Cliff (              | Curte    | s, Kerry Washin   | 0          |     |        |    |
| -               | to mandar       | PROFIL                        |                         | . 11            |                                       | 609 Martor Mars        | 24           | -1-0-0                |                       | 2012 PG         | comedy    | Uny Commit, Juna Ro                | icerts   | L Armie Hamm      | 0          |     |        |    |
| Quer            | 945             |                               |                         |                 | 10                                    | 405 Ioe Age: Co        | atment       | al Drift              |                       | 2012 PG         | Convedy   | Ray Romana, Denis L                | Leary    | John Leguisen     | 0          |     |        |    |
| 3               | Curtonar        | recinare a                    | Addis a                 |                 | -                                     | AVI Titunic 10         | p            |                       |                       | 2012 P013       | Bomance   | Leonardo Del anrio. 8              | Cates 1  | Winslat           | 1          |     |        |    |
| 3               | Ductomer        | PERMIT CO                     |                         | - U             | -                                     | 203 Kabaani (20        | 10/25        |                       |                       | 2012            | Thriller  | Vidya Balan, Paramh                | irata (  | Chatterine        | 1          |     |        |    |
| 99999           | ==              | 51                            | Mo                      | vie             | eID 🗸                                 | 🔲 tbi                  | Мо           | vies                  |                       | Vovie           |           |                                    | <b>*</b> | Year 🛪            | Rating     | *   | Genre  | না |
| 5               |                 | ÷                             |                         |                 | 414                                   | Lego                   | Ba           | tm                    | an: t                 | the Mo          | vie       |                                    |          | 201               | 3 G        |     | Family |    |
| 33              |                 | +                             |                         |                 | 408                                   | The A                  | ٩ve          | eng                   | ers                   |                 |           |                                    |          | 201               | 2 PG13     |     | Action |    |
|                 |                 | +                             |                         |                 | 407                                   | Brave                  | e            |                       |                       |                 |           |                                    |          | 201               | 2 PG       |     | Action |    |
|                 |                 | +                             |                         |                 | 348                                   | The H                  | lur          | nge                   | r Ga                  | mes (2          | 012)      |                                    |          | 201               | 2 PG13     |     | Action |    |
|                 |                 | +                             |                         |                 | 2                                     | 21 Ju                  | mp           | ) St                  | reet                  | t <b>(2011)</b> |           |                                    |          | 201               | 2 R        |     | Action |    |
|                 |                 | +                             |                         |                 | 402                                   | The H                  | lur          | nge                   | r Ga                  | mes (2          | 012)      |                                    |          | 201               | 2 PG13     |     | Action |    |
|                 |                 | +                             |                         |                 | 403                                   | Batm                   | lan          | : Tł                  | ne D                  | ark Kni         | ght Ri    | ses                                |          | 201               | 2 PG13     |     | Action |    |
|                 |                 | +                             |                         |                 | 404                                   | Total                  | Re           | ca                    |                       |                 |           |                                    |          | 201               | 2 PG13     |     | Action |    |
|                 |                 | +                             |                         |                 | 406                                   | The A                  | ٩m           | azi                   | ng S                  | pider-N         | Vlan      |                                    |          | 201               | 2 PG13     |     | Action |    |
|                 |                 | +                             |                         |                 | 410                                   | A The                  | ous          | an                    | d W                   | ords            |           |                                    |          | 201               | 2 PG13     |     | Comedy |    |
|                 |                 | +                             |                         |                 | 409                                   | Mirro                  | or N         | Лirı                  | ror                   |                 |           |                                    |          | 201               | 2 PG       |     | Comedy |    |

Exam 77-424: Microsoft Access 2013

2.0 Build Tables

2.3 Manage Records: Append Records from External Data (Excel)

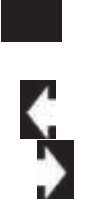

### Append Data to a Table: Find Duplicates Query

"There's a Query for that!" Access has a Find Duplicates Query Wizard that will walk you through the steps.

6. Try it: Find Duplicates Wizard Go to Create->Queries->Query Design. Click on Find Duplicates Wizard

Click **OK**. The Query Wizard should begin.

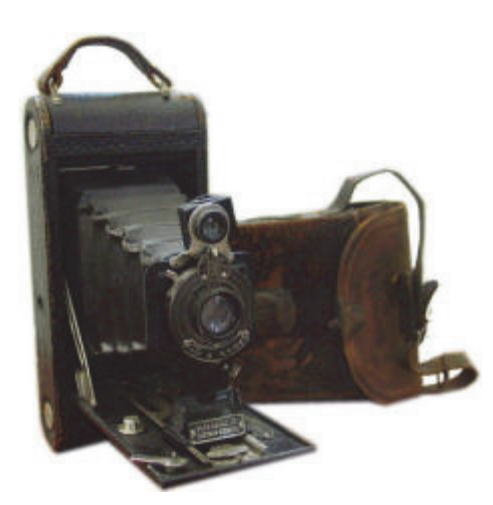

### Create->Queries->Query Design-> Find Duplicates Query Wizard

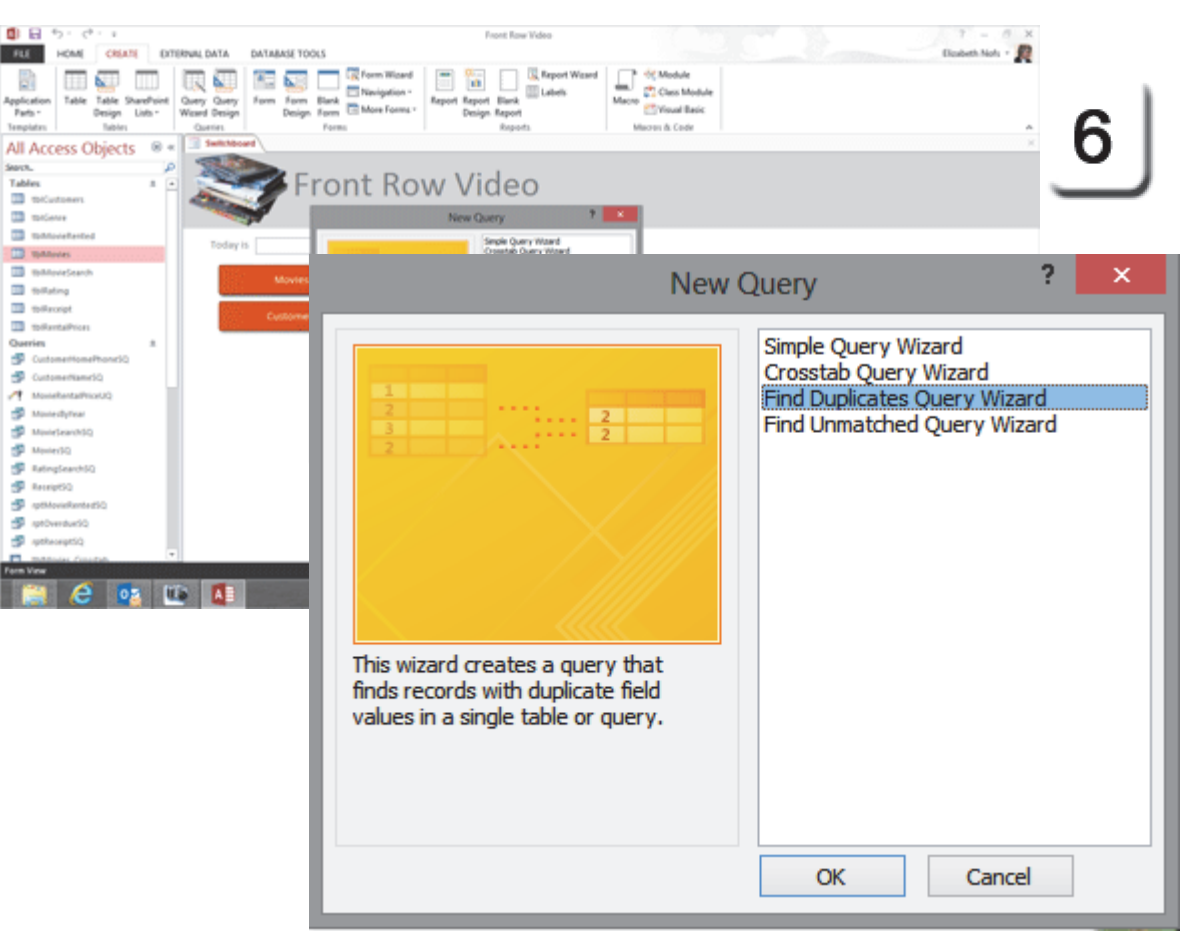

Exam 77-424: Microsoft Access 2013

3.0 Create Queries

3.3 Utilize Calculated Fields and Grouping Within a Query (Find Duplicates)

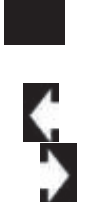

### **Find Duplicates Query Wizard**

7. Try it: Select a Record Source Table or Query: tblMovies. Click Next.

**Try This: Select the Field with Duplicates** Select an Available Field: Movie. Click **Next**.

**Skip This: Select Another Field** 

**Now, Do This: Name the Query** Enter a name: Find duplicates for tblMoviesSQ.

Click Finish.

### Create->Queries->Query Design-> Find Duplicates Query Wizard

| Application<br>Faith -<br>Templates<br>All Acco<br>Secol.<br>Tables | HOM CHAIN DYTERUNL DATA DATA<br>Table Seventiset<br>Beige Lith-<br>Beige Lith-<br>Beige Lit | Front Row Vides MART TOOLS  MART TOOLS  Mart Tools  Mart Tools  Ma | Ward Case Model<br>Marco Case Model<br>Marco A Case                                                                    | J |
|---------------------------------------------------------------------|----------------------------------------------------------------------------------------------------|----------------------------------------------------------------------------------------------------|----------------------------------------------------------------------------------------------------|---|
| 100000000000000000000000000000000000000                             |                                                                                                    | Which fields might contain du<br>For example, if you are looki<br>would choose City and Regio<br>Available fields:<br>MovieID<br>Year<br>Rating<br>Genre<br>Stars<br>RentalPriceID                                                                                                    | uplicate information?<br>ing for cities with more than one customer, you<br>on fields here.<br>Duplicate-value fields: |   |
|                                                                     |                                                                                                    | Cancel                                                                                                    | < <u>B</u> ack <u>N</u> ext > <u>F</u> inish                                                                           |   |

Exam 77-424: Microsoft Access 2013

3.0 Create Queries

3.3 Utilize Calculated Fields and Grouping Within a Query (Find Duplicates)

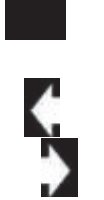

### Find Duplicates Results 8. Try it: Review the Query Results

The **Find duplicates for tblMoviesSQ** Query found two copies of one movie, "The Hunger Games."

What Else Did You Notice? This Query does not allow you to expand the Rows to see both movies. If you could see both you would delete one.

So, how do you handle duplicates? If the duplicate is a new Record that hasn't been used in any Receipts, you can go to tblMovies and delete it.

If the duplicate was already used in a Receipt, you need to edit the Receipt to use the correct movie before you delete the duplicate movie.

Still, this little Query searched through the Movie Field and found two that matched. How did it do that?

Let's see for ourselves.

### Create->Queries->Query Design-> Find Duplicates Query Wizard

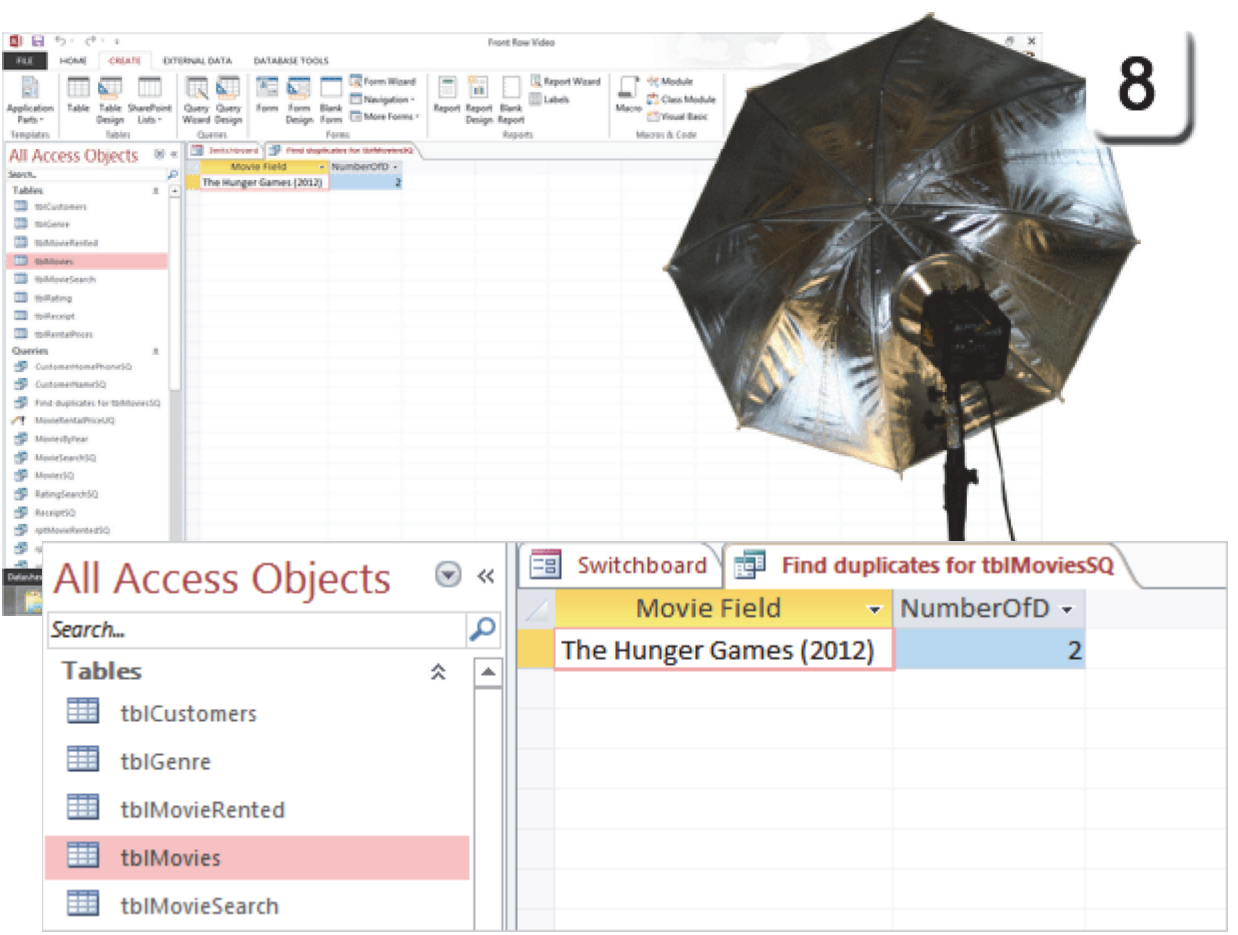

Exam 77-424: Microsoft Access 2013

3.0 Create Queries

3.3 Utilize Calculated Fields and Grouping Within a Query (Find Duplicates)

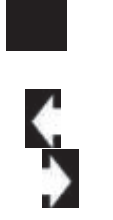

### Find Duplicates Query Design

The Query Design is fascinating. Once you see how it works, one can only marvel at the simplicity.

9. Try it: Review the Query in Design View The Find duplicates for tblMoviesSQ Query is open. Go to Home->View->Design View.

What Do You See? This Query has one Table: tblMovies. There are only three Fields in the QBE Grid. The Totals Row is available. Queries read from left to right. So this Query is asking three questions.

**Movie Field: Movie** asks "Which movie? Is this the first time we've seen this movie in the list?" This Field looks in tblMovies for the **First** time a movie appears.

**NumberofDups: Movie** asks "Is there more than one copy of this movie?" This Field looks in tblMovies and **Counts** the Records. The Criteria is (Greater than) >1.

**Movie** asks "Are we the same? Ok, let's Group!" This Field **Groups** the movies that match.

**Show or Hide:** The last Column in the Query does not have a check mark for **Show**. So, this Field will not be seen in the Query results. It is hidden. Please **Close** the Query.

Exam 77-424: Microsoft Access 2013 3.0 Create Queries 3.2 Modify a Query: Hide Fields

### Home->Views->View->Design View

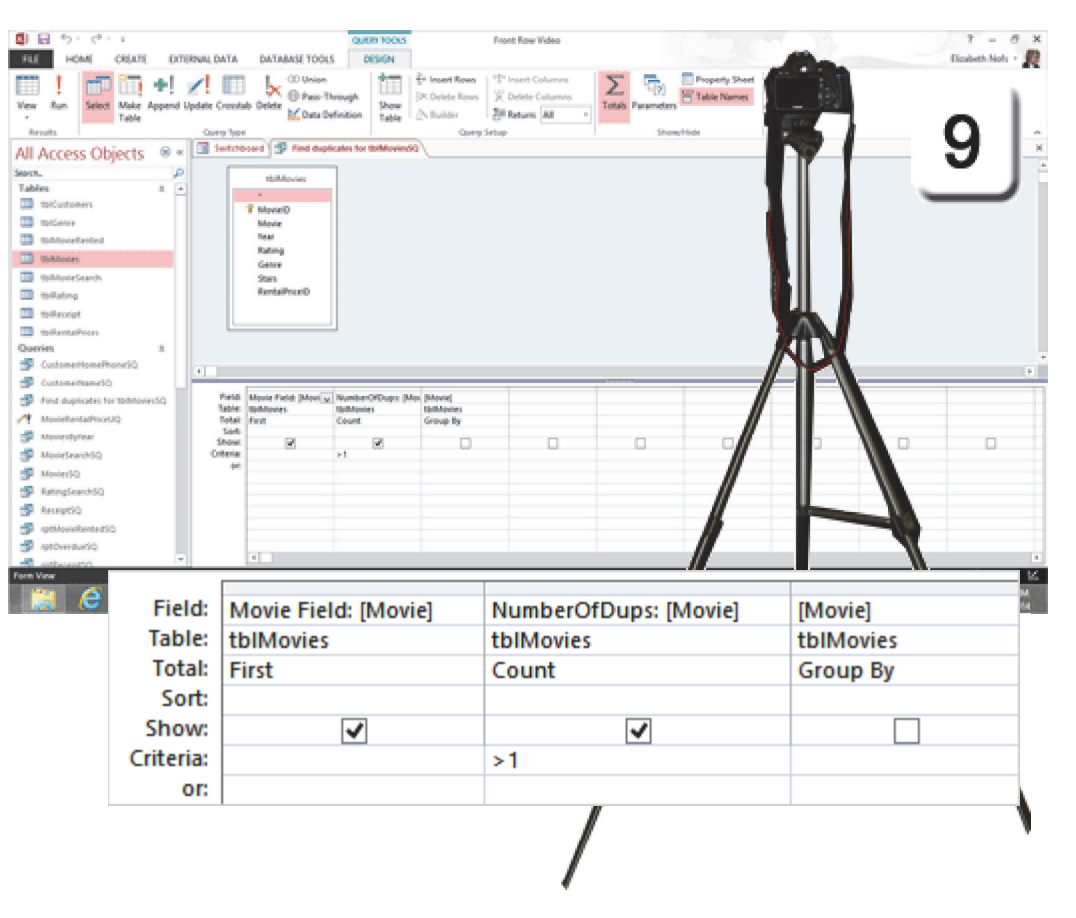

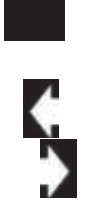

## Deleting Data: Consider This!

**1. Consider This: Should You Delete Data?** Deleting data is not a good idea in a relational database. When you create a Receipt in our database, you need information from five Tables. Consider this scenario.

Say you deleted the Movie, "Brave" from tblMovies. Say the Primary Key, MovieID, for this Movie was 407.

Now, you want to run a Report that looks up all of the Receipts. Any Receipt that had MovieID 407 will be incomplete. There is no data because that Key is missing.

This is not good.

The preferred method is to Archive a Record by marking it as Archived, Done or Obsolete.

#### Microsoft Access: Example of the warning message when a Record is deleted

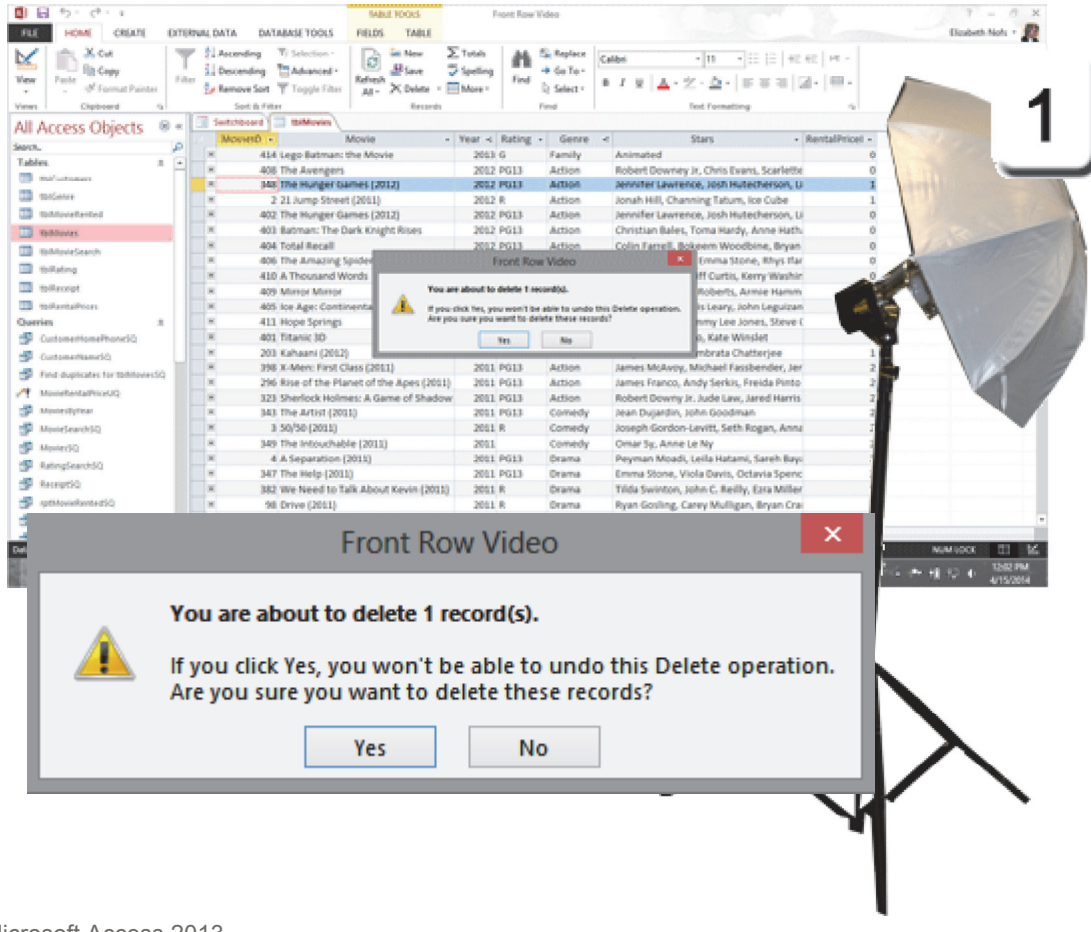

Exam 77-424: Microsoft Access 2013 2.0 Build Tables 2.3 Manage Records: Delete Records

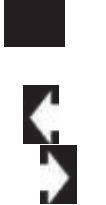

### **Create an Archive Program** 2. An Alternative Approach: Archive the Data

The following pages will look at ways to archive old data. Here is a overview.

#### Revise the Movie Table: tblMovies

There are three Fields that should be added to the Movie Table to make this a really useful database.

First, there will be a Yes/No Field that indicates if the Movie is Archived.

Second, there will be a Multi-Value Field that documents the status.

Third, we'll add a Long Text Field.

#### Create a Make Table Query

The Archived Movies will be selected and copied into a new Table.

### Create a Delete Query

The last Action Query deletes the Archived Movies from tblMovies.

So, when you are ready...

### Microsoft Access: Example of the completed Make Table Query

| A                                                                                                    | Charter Torrets Front Row Video                                                                                                    | = 0 X            |
|----------------------------------------------------------------------------------------------------|----------------------------------------------------------------------------------------------------|------------------|
| File Home C                                                                                                    | Create External Data Database Tools Design                                                                                                    | ÷ 🔞              |
| View Run Select<br>Results<br>All Access Objects                                                                                                    | Image: Append Update Costatab Deleter                                                                                                    | 2                |
| Search                                                                                                    | P                                                                                                    |                  |
| Table: Copy of ItMAnies Decorpt of ItMAnies ItMCvateners ItMAnies ItMAnies | A Concel Devoid Concel Devoid |                  |
| CustomeritameSQ CustomeritameSQ Find duplicat MovieFental                                                                                                    | Make Table                                                                                                    | ? <mark>x</mark> |
| 에 MovieSearch()<br>데 MovieSQ                                                                                                    | Make New Table                                                                                                    | ОК               |
| S RatingSearch<br>ReceiptSQ                                                                                                    | Table Name: tblArchivedMovies                                                                                                    | Cancel           |
| g (pt)verduel                                                                                                    | <u>C</u> urrent Database                                                                                                    |                  |
| tolikovies, Cr                                                                                                    | O Another Database:                                                                                                    |                  |
| Forms<br>Ready                                                                                                    | Eile Name:                                                                                                    |                  |
|                                                                                                    | <u>B</u> rowse                                                                                                    |                  |

Exam 77-424: Microsoft Access 2013 2.0 Build Tables 2.1 Create a Table: Create a Copy

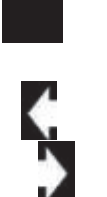

## Save a Copy of the Table

Good database administrators do not lose data. Before editing a Table in any working database, it is a wise precaution to create a backup copy of that Table.

**3. Try it: Save a Copy of the Table** The Movie Table may still be open, if not. Go to **All Access Objects->Tables**.

Open a Table: tblMovies.

Try This, Too: Save a Copy Go to File->Save As->Save Object As. Enter a name: Copy of tblMovies 4-16-2014, where 4-16-2014 is the current date of the backup copy.

Click **OK**. Now, click on the **Home** Ribbon to see the database Objects. **Close** the Copy of tblMovies 4-16-2014 Table.

There is a current backup copy of the data.

Now...we can keep going...

### File ->Save As->Save Object As

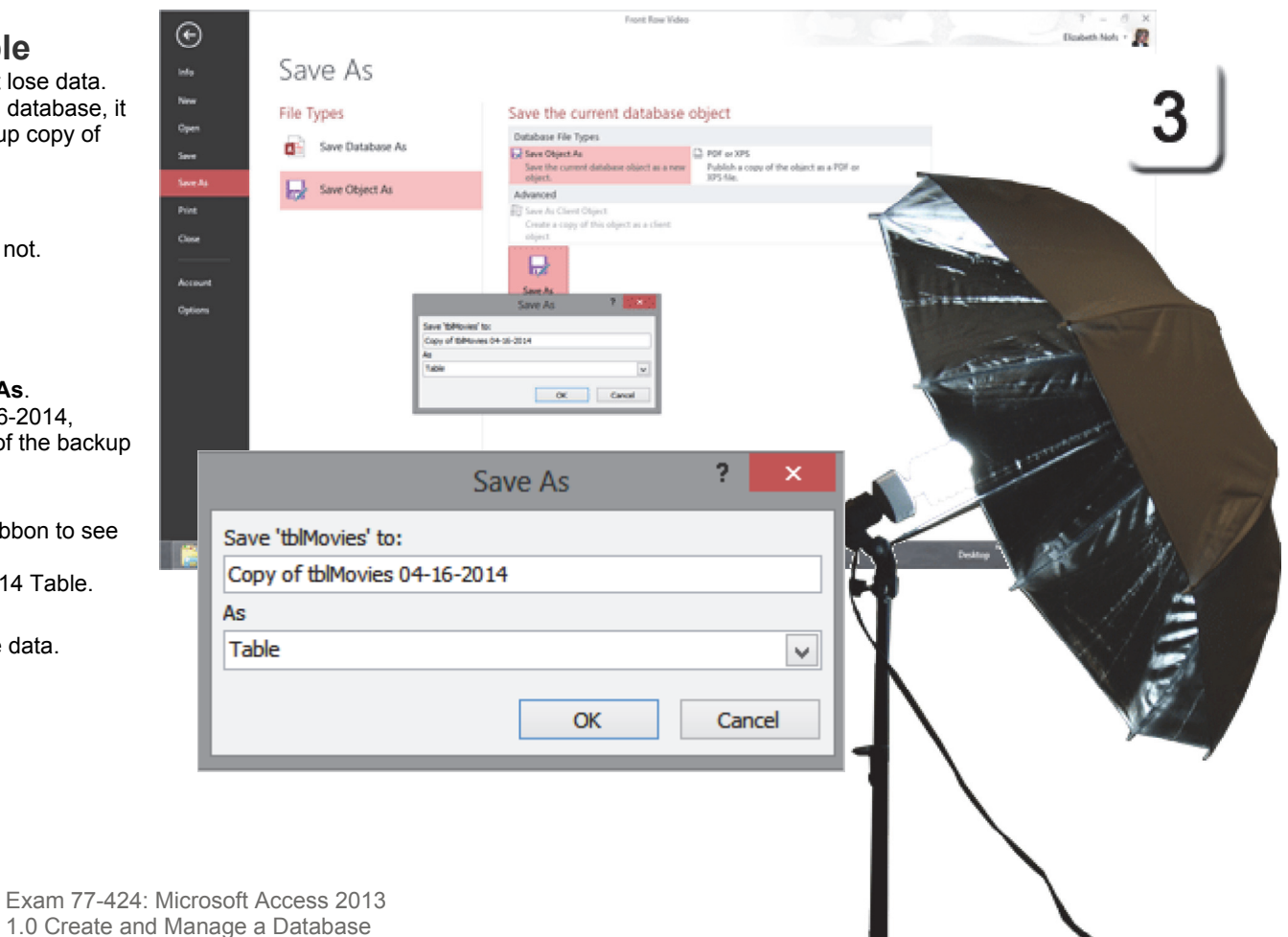

1.4 Protect and Maintain a Database: Backup Databases (Save a Copy)

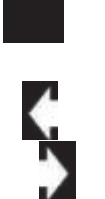

## Add New Fields to the Table

The Movie Table needs a Field that indicates a Record should be archived and marked as no longer part of the daily rentals. The Archived Field can be as simple as Yes/No.

Before You Begin: Open the Table Go to All Access Objects->Tables. Select a Table: tblMovies. Go to Home ->Views->View->Design View. The Table Tools should be available.

4. Try This: Add a New Field Field Name: Archived Data Type: Yes/No

What Do You See? By default Microsoft Access uses a check box for this Control. A "Yes" answer means True or On. A "No" answer means False or Off.

Keep going ...

| Home ->Views->                                     | >View->De                 | esign Vie                          | w   |                 |           |               | ١ |
|----------------------------------------------------|---------------------------|------------------------------------|-----|-----------------|-----------|---------------|---|
| 0 B 5 C                                            |                           | TABLE TO                           | 015 | Front Row Video |           | · · /         |   |
| RE HOME CREATE DAT                                 | CRIMAL DATA DATABA        | 68 TOOLS 0890                      |     | Switchboard     | tblMovies | 4             | J |
| Vew Primary Builder Test Validation<br>• Key Rules | Modify Lookups Sh         | erty Indexes Create I<br>art Macro | 2   | Field N         | lame      | Data Type     |   |
| All Access Objects @ *                             | setatored 🗐               | NowThide I field, Re               | 8   | MovieID         |           | AutoNumber    |   |
| Search. D<br>Tables 8                              | MovietD     Moviet        | AutoN<br>Short T                   |     | Movie           |           | Short Text    |   |
| Copy of tolMovies 04-16-2014                       | Year                      | Number<br>Short T                  |     |                 |           | Alexandra and |   |
| TolGener                                           | Genre                     | Short T                            |     | rear            |           | Number        |   |
| ToMovefacted                                       | Mars<br>RentalPriceID     | Short 1<br>Numbe<br>Yes/Ne         |     | Rating          |           | Short Text    |   |
| ToMovirSearch                                      |                           |                                    |     | Genre           |           | Short Text    |   |
| Diffecent                                          |                           |                                    |     | Stars           |           | Short Text    |   |
| Queries a                                          |                           |                                    |     | RentalPriceID   |           | Number        |   |
| S Customeritametic                                 | General Lookup            | Trullia                            |     | Nethan Heeld    |           | Humber        | _ |
| Pind duplicates for taliforms50                    | Capition<br>Default Value | No                                 |     | Archived        |           | Yes/No        | V |
| A MonetentationalQ                                 | Validation Rule           |                                    |     |                 |           |               |   |
| MoviesBylear                                       | indexed                   | No                                 |     |                 |           |               |   |
| MexicSearchig                                      | Test Akgn                 | General                            |     |                 |           |               |   |
| Estarfastti)                                       |                           |                                    |     |                 |           |               |   |
| Receptio                                           |                           |                                    |     |                 |           |               |   |
| O(testrutivotites                                  |                           |                                    |     |                 |           |               |   |
| R annual .                                         | -                         |                                    |     |                 |           |               |   |
| Design view. P& = Switch panes. P1 = Help          |                           |                                    |     |                 |           |               |   |
| 🔛 🤗 👧 🗉                                            |                           |                                    |     |                 |           |               |   |
|                                                    |                           |                                    |     |                 |           |               |   |
|                                                    |                           |                                    |     |                 |           |               |   |
|                                                    |                           |                                    | 0   | Seneral Lookup  |           |               |   |
|                                                    |                           |                                    | F   | Format          | Yes/No    |               |   |
|                                                    |                           |                                    | 0   | Caption         |           |               |   |
|                                                    |                           |                                    |     | Default Value   | No        |               |   |
|                                                    |                           |                                    |     | /alidation Rule |           |               |   |
|                                                    |                           |                                    |     | /alidation Text |           |               |   |
|                                                    |                           |                                    |     | naexea          | NO        |               |   |
|                                                    |                           |                                    |     | ext Align       | General   |               |   |
| Microsoft Access                                   | 2013                      |                                    |     |                 |           |               |   |

Exam 77-424: Microsoft Access 2013

2.0 Build Tables

2.4 Create and Modify Fields: Add Fields to Tables

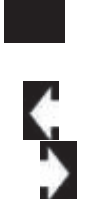

## Add a MultiValue Field

A MultiValue Field lets Users select more than one answer to a question. You can use a MultiValue Field to document why a movie was Archived.

5. Try it: Add a MultiValue Field Field Name: Status. Data Type: Lookup Wizard.

What Do You See? The Lookup WIzard will prompt you for the following:

Record Source: I will type in the values that I want. Click Next.

### Type in the Values:

Damaged Lost No Sale Do Not Reimage. Click Next.

Label: Status.

Click Finish. Keep going ...

#### Table Tools ->Design

| 🕼 🖯 🏷 de a                                                                                                    | MARIE IDOIS From                                                   | t Row Video                     |                        | 7 -                | n x            |
|----------------------------------------------------------------------------------------------------|--------------------------------------------------------------------|---------------------------------|------------------------|--------------------|----------------|
| FILE HOME CREATE EXTERNAL DATA DATABASE                                                                                                    | TOOLS DESIGN                                                       |                                 |                        | Elizabeth Noh      | - <u>R</u>     |
| T A R Inset Town                                                                                                    | 1/ 176 📇 🖻                                                         |                                 |                        |                    |                |
| West Primary Builder Test Validation Property Durities Property Durities Property Du | y Indexes Create Data Rename/ Relationsh<br>Marcon - Delate Marcon | ips Object<br>Desember in       |                        |                    |                |
| Views Tools Show                                                                                                    | whide Field, Record & Table Dents Re                               | ationships                      |                        |                    | - <b>5</b>     |
| All Access Objects 🛛 *                                                                                                    | denim Dete Toma                                                    |                                 | Paramietine (Ontineer) |                    | - U I          |
| Search. P Y MovietD                                                                                                    | AutoNumber                                                         |                                 | pascription (opennal)  |                    |                |
| Copy of tollhovies 04-16-3014 Vear                                                                                                    | Lookup Wizard                                                      |                                 |                        |                    |                |
| ToCutores Rating W                                                                                                    | hat values do you want to see in your lookup field? Enter          | the number of columns you want. |                        |                    |                |
| This we for the second second  | the last, and then type the values you want in each lost.          |                                 |                        |                    |                |
| To Movefacted                                                                                                    |                                                                    | Lookur                          | Wizard                 |                    |                |
| ToMoveSearch                                                                                                    |                                                                    | Loonap                          | , it is a second       |                    |                |
| The states of the states of th |                                                                    |                                 |                        |                    |                |
| What value                                                                                                    | alues do you want to s                                             | see in your lookup              | field? Enter the       | number of column   | s you want     |
| Gueries a in the list                                                                                                    | t, and then type the                                               | values you want ir              | n each cell.           |                    |                |
| 😏 CustomethomethoneliQ                                                                                                    |                                                                    |                                 |                        |                    |                |
| To adjus                                                                                                    | st the width of a colur                                            | nn, drag its right e            | dae to the width       | h vou want, or dou | uble-click the |
| Musteret Parts                                                                                                    | ne of the column hear                                              | ling to get the be              | t fit                  | r you maney or use |                |
| S Moledylar                                                                                                    | ge of the column near                                              | ing to get the bea              | SC IIC.                |                    |                |
| S Montearthig                                                                                                    | of each second                                                     | -                               |                        |                    |                |
| S Mexicolo Number                                                                                                    | or <u>c</u> olumns:                                                | 1                               |                        |                    |                |
| Security (                                                                                                    |                                                                    |                                 |                        |                    |                |
| 🦻 uphovekeneziQ 🖉                                                                                                    | Col1                                                               |                                 |                        |                    |                |
| Leekup Witherd Dan                                                                                                    | naged                                                              |                                 |                        |                    |                |
| Los 🗠 😂                                                                                                    | t                                                                  |                                 |                        |                    |                |
| No                                                                                                    | Sale                                                               |                                 |                        |                    |                |
| <b>8</b> Do                                                                                                    | Not Delegan                                                        |                                 |                        |                    |                |
| Do                                                                                                    | Not Reimage                                                        |                                 |                        |                    |                |
| *                                                                                                    |                                                                    |                                 |                        |                    |                |
|                                                                                                    |                                                                    |                                 |                        |                    |                |
|                                                                                                    |                                                                    |                                 |                        |                    |                |
|                                                                                                    |                                                                    |                                 |                        |                    |                |
|                                                                                                    |                                                                    |                                 |                        |                    |                |
|                                                                                                    |                                                                    |                                 |                        |                    |                |
|                                                                                                    |                                                                    |                                 |                        |                    |                |
|                                                                                                    |                                                                    |                                 |                        |                    |                |
|                                                                                                    |                                                                    | Cancel                          | < <u>B</u> ack         | <u>N</u> ext >     | Finish         |
|                                                                                                    |                                                                    |                                 |                        |                    |                |
|                                                                                                    |                                                                    |                                 |                        |                    |                |

Exam 77-424: Microsoft Access 2013

2.0 Build Tables

2.4 Create and Modify Fields: Add Fields to Tables (MultiValue Fields)

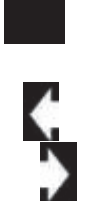

### Review the MultiValue Field

The Lookup Wizard walked us through the task of creating a Lookup List. There are two additional choices in the last step of the Wizard: Limit to List and Allow Multiple Edits. By default, these options are not selected.

Where would you change them? Look in the Field Properties: There are two Tabs! We usually edit the General Properties. There is also a Lookup Tab. Well, let's look.

6. Try it: Review the Field Properties Select a Field: Status. Go to Field Properties-> Lookup.

What Do You See? The Properties are: Display Control: Combo Box Row Source Type: Value List. Row Source: Limit to List: Yes (Users can't add to the list). Allow Multiple Values: Yes (Pick more than 1). Allow Value List Edits: No.

#### Field Properties-> Lookup

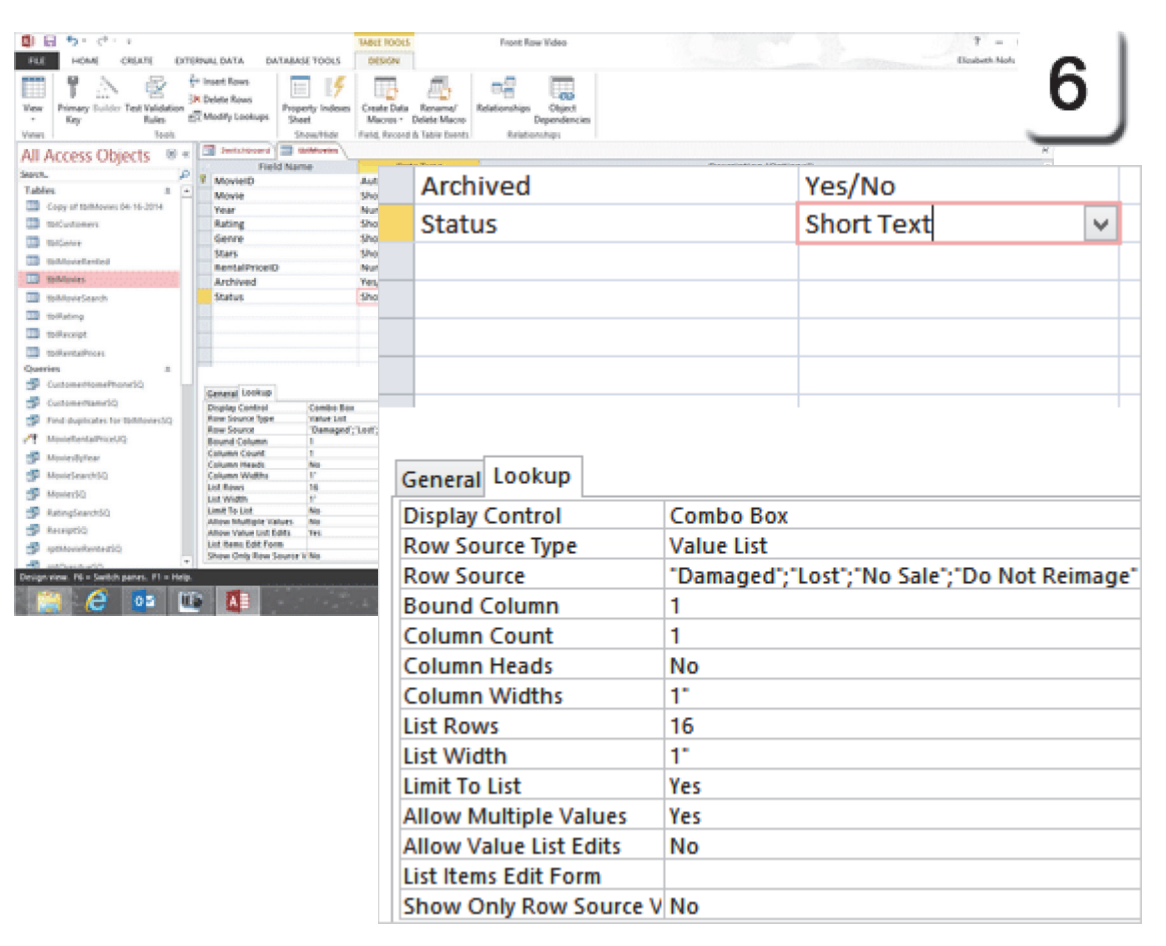

Exam 77-424: Microsoft Access 2013

2.0 Build Tables

2.4 Create and Modify Fields: Add Fields to Tables (MultiValue Fields)

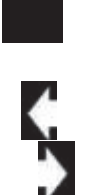

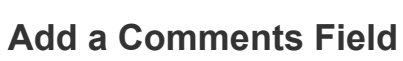

Another useful Field is the **Long Text**. Long Text Fields can hold a lot. In fact, Long Text Fields can store 2GB of data. There are two Field Properties worth considering: Text Format and Append Only. By marking the Field Append Only, Users can ADD to the data, but they cannot DELETE the previous entries.

7. Try it: Add a Memo Field Field Name: Comments. Data Type: Long Text.

Try This, Too: Edit the Field Properties Go to Field Properties->General. Text Format: Rich Text. Append Only: Yes

Save and **Close** the Table, please.

Memo to Self: Selecting "Yes" for the Append option also Tracks the history. The history is available when you add this Field to a Form. You can right-click the Long Text Field in Form View to see the tracking.

#### Table Tools ->Design

| ALE HOME CREATE DATE                       | RNALDATA DATA                                         | MSE TOOLS              | TABLE TOOLS<br>DESIGN                                      | Front                     | fow Vdeo                               |                        | † =<br>Dasbeth Nols | - 1 |
|--------------------------------------------|-------------------------------------------------------|------------------------|------------------------------------------------------------|---------------------------|----------------------------------------|------------------------|---------------------|-----|
| Ver<br>Ver<br>Vor                          | + Insert Rows<br>In Delete Rows<br>(C Modify Lookups) | operty Indexes<br>heat | Create Data Rev<br>Macros - Delete<br>Field, Record & Tabl | amo/<br>Macro<br>v Events | s Object<br>Dependencies<br>terratings |                        | _                   |     |
| All Access Objects 8 *                     | in Jestshipperd                                       | anterior /             |                                                            |                           |                                        |                        | *                   |     |
| Search. P                                  | Field N                                               | lame                   | Cuta Typ                                                   |                           |                                        | Description (Optional) |                     |     |
| Tables 8 -                                 | Movie                                                 |                        | Short Text                                                 | Arch                      | nived                                  |                        | Yes/No              |     |
| Copy of totMovies 04-16-2014               | Year                                                  |                        | Number<br>Overt Text                                       |                           |                                        |                        |                     |     |
| The Contraction                            | Genre                                                 |                        | Short Text                                                 | Stat                      | us                                     |                        | Short Text          |     |
| ToMoveferted                               | Stars                                                 |                        | Short Text                                                 | Com                       | monto                                  |                        | Long Toxt           |     |
| D toMovies                                 | Archived                                              |                        | Yes/No                                                     | Con                       | iments                                 |                        | Long Text           | ~   |
| toMoveSearch                               | Status                                                |                        | Short Text                                                 |                           |                                        |                        |                     |     |
| Tollating                                  | Comments                                              |                        | LongText                                                   |                           |                                        |                        |                     |     |
| 🛄 tolkscript                               |                                                       |                        |                                                            |                           |                                        |                        |                     |     |
| tolkentalPross                             |                                                       |                        |                                                            |                           |                                        |                        |                     |     |
| Querres I                                  |                                                       |                        |                                                            |                           |                                        |                        |                     |     |
| Sutomethamrid                              | General Lookup                                        |                        |                                                            |                           |                                        |                        |                     |     |
| Find duplicates for teleforersto           | Caption                                               |                        |                                                            |                           |                                        |                        | 1                   |     |
| Monetentativo UQ                           | Default Value<br>Validation Bule                      |                        |                                                            |                           |                                        |                        |                     |     |
| S MoviesBylear                             | Validation Test                                       |                        |                                                            |                           |                                        |                        |                     |     |
| MovieSearch3Q                              | Allow Zero Length                                     | Tes                    |                                                            | Capar                     | al La altread                          |                        |                     |     |
| S Mexicolo                                 | Unicade Compression                                   | 100                    |                                                            | Genera                    | и гоокир                               |                        |                     |     |
| 💕 RatingSearch50                           | All Mode                                              | No Control             |                                                            | Forma                     | •                                      |                        |                     |     |
| Securitia                                  | Test Format                                           | Run hert               |                                                            | TOTINA                    | L                                      |                        |                     |     |
| Citetredevicting                           | Append Only                                           | Tes                    |                                                            | Captio                    | n                                      |                        |                     |     |
| Design view. P6 = Switch panes. P1 = Help. |                                                       |                        |                                                            | Defau                     | t Value                                |                        |                     |     |
| 🔚 (C) 📭 🗉                                  |                                                       |                        | and the second                                             | Valida                    | tion Rule                              |                        |                     |     |
|                                            |                                                       |                        |                                                            | Valida                    | tion Text                              |                        |                     |     |
|                                            |                                                       |                        |                                                            | Requir                    | ed                                     | No                     |                     |     |
|                                            |                                                       |                        |                                                            | Allow                     | Zero Length                            | Yes                    |                     |     |
|                                            |                                                       |                        |                                                            | Indexe                    | d                                      | No                     |                     |     |
|                                            |                                                       |                        |                                                            | Unico                     | de Compression                         | Yes                    |                     |     |
|                                            |                                                       |                        |                                                            | IME M                     | ode                                    | No Control             |                     |     |
|                                            |                                                       |                        |                                                            | IME Se                    | ntence Mode                            | None                   |                     |     |
|                                            |                                                       |                        |                                                            | Text Fo                   | ormat                                  | Rich Text              |                     |     |
|                                            |                                                       |                        |                                                            | Text Al                   | ign                                    | General                |                     |     |
|                                            |                                                       |                        |                                                            | Appen                     | d Only                                 | Yes                    |                     |     |

Exam 77-424: Microsoft Access 2013

2.0 Build Tables

2.2 Format a Table: Change Data Types and Formats (Rich Text)

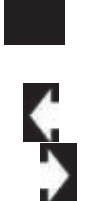

## Add the Fields to the Form

The Movie Table is updated. Done and done. We can add the new Fields to the Movie Form, now. You can also improve the layout and placement of the Controls if you wish.

8. Try it: Add the Field to a Form Open the Movie Form in Design View. Go to Form Design Tools ->Design->Tools. Click on Add Existing Fields. Add three Fields to the Form: Archive Status Comments

Go ahead, format the Form Header. **Save** your changes and keep going...

### Form Design Tools ->Design->Tools->Add Existing Fields

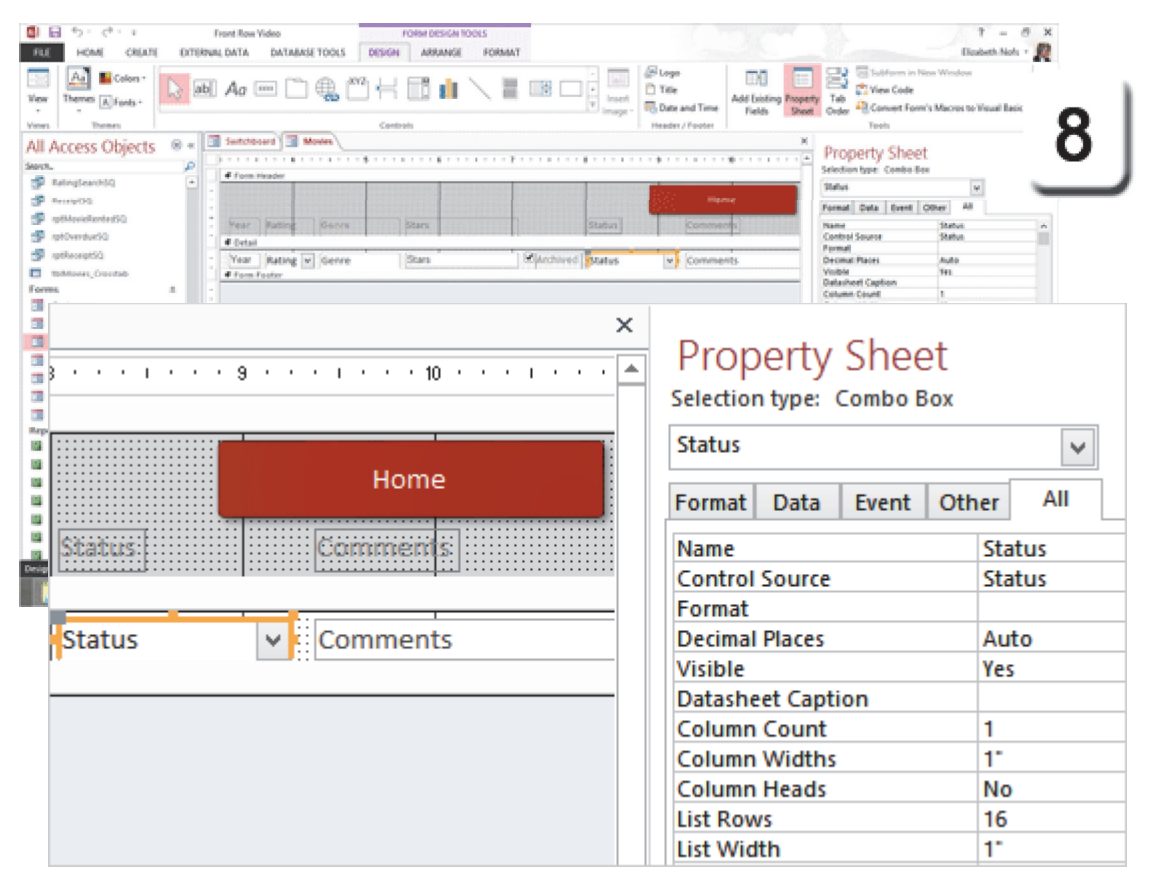

Exam 77-424: Microsoft Access 2013

4.0 Create Forms

4.2 Set Form Controls: Add Form Controls

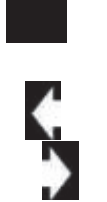

### Test the New Form Fields Before You Begin: Change the View

Go to Form Design Tools ->Views->View. Select a View: Form View.

Still Before You Begin: Find a Movie Click on the Movie Field. Go to Home->Find->Find. Find What: Amityville II: The Possession. Match: Any part of Find. Click Find Next to go to that movie.

### 9. Try it: Test the New Form Fields

Check: Archived. Change the Status: No Sale, Do Not reimage. You can add some sample text to the Comments Field. Please **Close** the Movies Form.

The data should be updated in tblMovies. You could find all of the movies that were released before 1990 and mark them as Archived.

Or...you can use an Action Query to update them all at once. Let's go for the Action Query.

### Form Design Tools ->Views->View->Form View

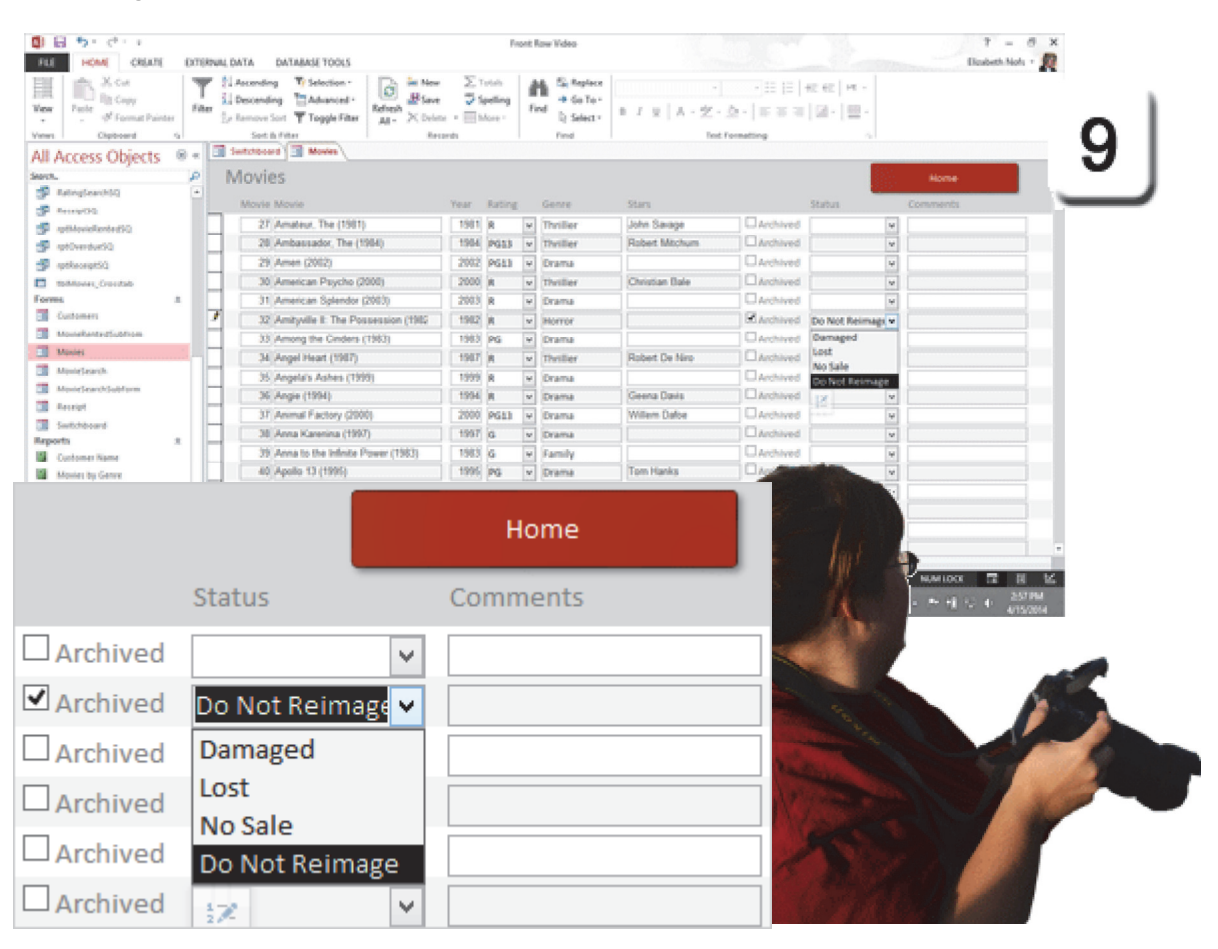

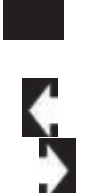

### Select the Oldies

The goal in this next step is to create an Update Query that will mark all of the Movies released before 1990 as "Archived." The best place to start is to make a Select Query and see if it finds the right Movies. When it works we'll save the Select Query as an Update Query.

1. Try it: Create a Select Query Go to Create ->Queries ->Query Design. You will be prompted by the Show Table. Select a Table: tblMovies. Click Add and Close the Show/Table Window.

**Try This, Too: Add Fields** Add these Fields to the QBE Grid: MovieID, Movie, Year, Archived, Rating, Genre, Stars and RentalPriceID.

**Yep, And This: Add a Criteria** Select a Field: Year. Enter a Criteria: <1990

When you **Run** this Query you should find 73 movies that have this Criteria.

Keep going...

### Create ->Queries->Query Design

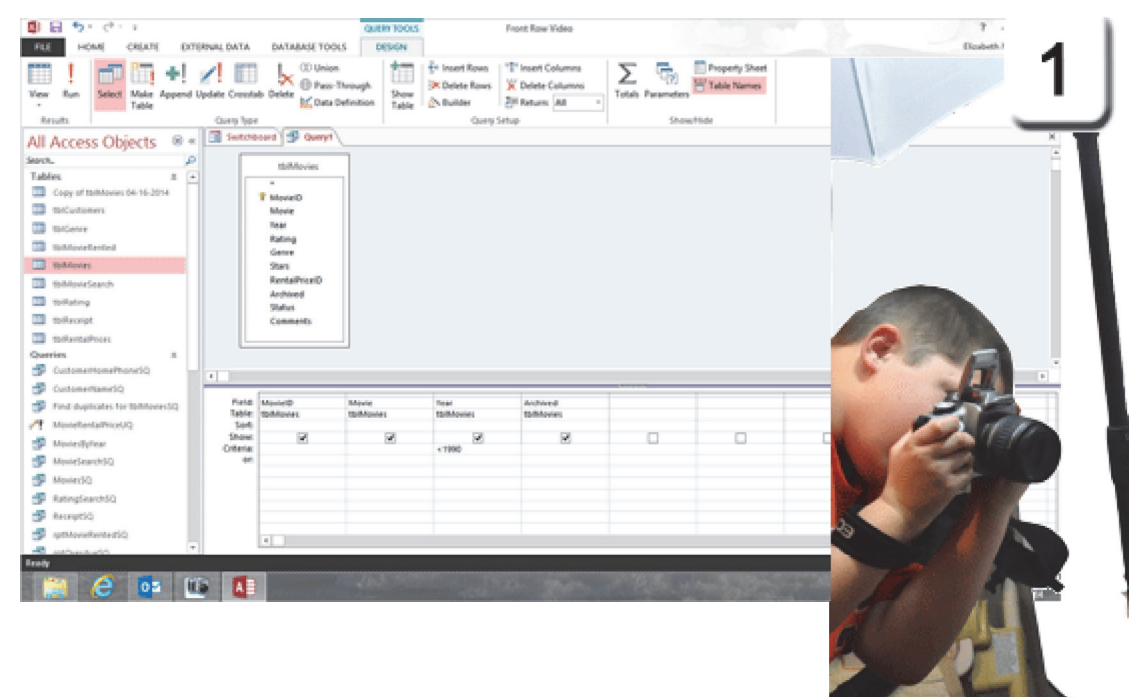

| Field:    | MovielD   | Movie     | Year      | Archived  |
|-----------|-----------|-----------|-----------|-----------|
| Table:    | tblMovies | tblMovies | tblMovies | tblMovies |
| Sort:     |           |           |           |           |
| Show:     | ✓         | ✓         | ✓         | <         |
| Criteria: |           |           | < 1990    |           |
| or:       |           |           |           |           |

Exam 77-424: Microsoft Access 2013 2.0 Build Tables

2.3 Manage Record: Update Records With an Action Query

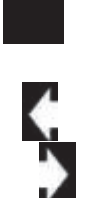

### **Update the Oldies**

The same Query that selected the Movies can be changed into an Action Query and **Update** the Archive Field to "Yes." Here are the steps.

Before You Begin: Change the View Go to Home->Views-View->Design View.

2. Try it: Create an Update Query Go to Query Tools ->Design->Query Type. Select a Query Type: Update.

What Do You See? There will be a new Row in the QBE grid: Update to.

**Try This, Too: Enter the Update Value** Go to a Field: Archived. Update to: Yes.

Better Do This, Now: Save the Query Go to File->Save. Enter a name: ArchiveMovieUQ, where UQ means Update Query.

Keep going...

### Query Tools ->Design->Query Type-> Update

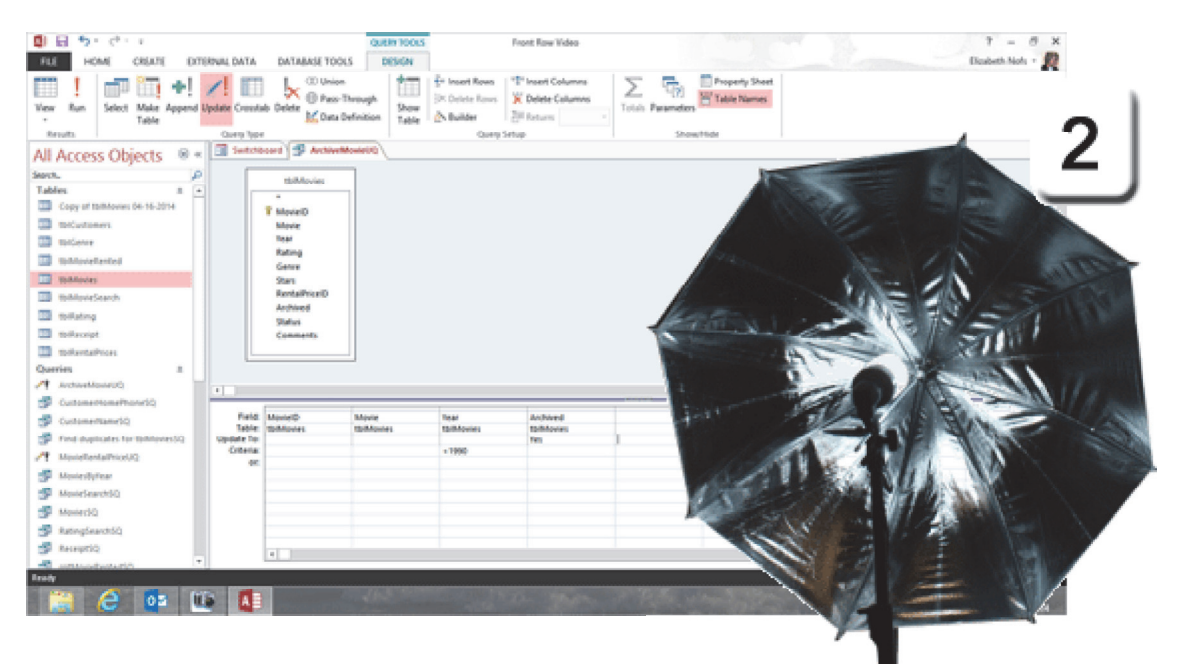

| Field:     | MovielD   | Movie     | Year      | Archived  |
|------------|-----------|-----------|-----------|-----------|
| Table:     | tblMovies | tblMovies | tblMovies | tblMovies |
| Update To: |           |           |           | Yes       |
| Criteria:  |           |           | < 1990    |           |
| or:        |           |           |           |           |

Exam 77-424: Microsoft Access 2013

2.0 Build Tables

2.3 Manage Record: Update Records With an Action Query

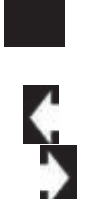

## Run the Update Query

An Update Query is an Action Query. When you run the Update Query, you will be notified that this Action will change the Records and that there is No UNDO.

3. Try it: Run the Update Query Go to Query Tools ->Design->Results-> Run.

What Do You See? This Query will update 73 Rows in tblMovies. That number matches the one we saw when we tested the Query as a Select Query. Click **Yes** to Run the Update.

**Trust But Verify: Confirm the Updated Rows** Go to **All Access Objects->Table**. Open a Table: tblMovies.

What Do You See, Now? Did the Update Query change the Archived Field to Yes for the Movies released before 1990?

Please **Close** tblMovies and return to the ArchiveMovieUQ Query.

### Query Tools ->Design->Results-> Run

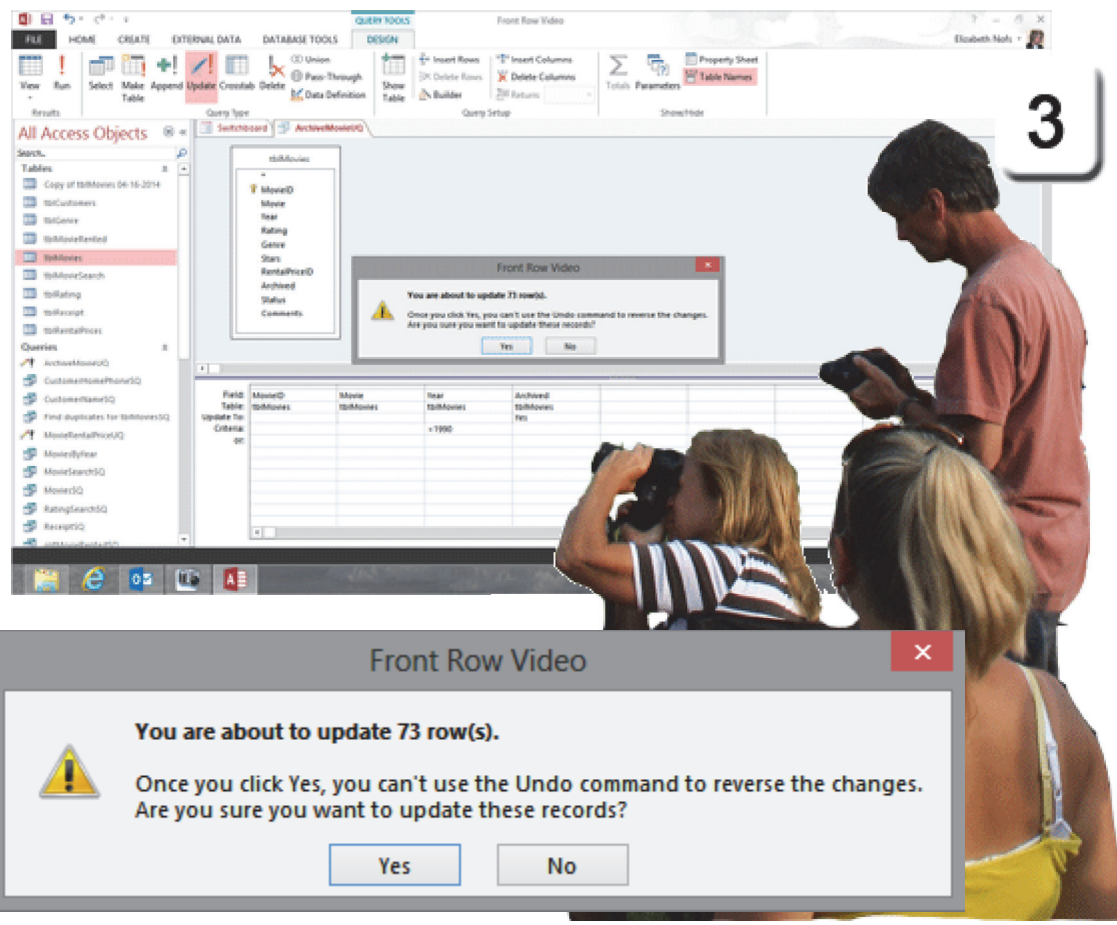

Exam 77-424: Microsoft Access 2013 2.0 Build Tables 2.3 Manage Record: Update Records With an Action Query

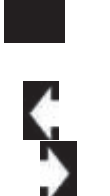

## Copy to a New Table

The Update Query, **ArchiveMovieUQ**, will also work as another type of Action Query: A Make Table Query. The **Make Table** Query selects the Records that match the Criteria and copies those Records into a new Table.

4. Try it: Create a Make Table Query The ArchiveMovieUQ Query is still open. Go to Query Tools ->Design->Query Type. Select a Query Type: Make Table.

What Do You See? You will be prompted to name the new Table. Enter the Table Name: tblArchiveMovies. Click OK to Run the Make Table Query.

**Do This, Now: Save the Make Table Query** Go to **File->Save Object As**. Enter the name: **ArchiveMovieMT**, where MT means this is a Make Table Query.

Keep going...

**Memo to Self:** By default, this new Table will be made in the Current Database.

### Query Tools ->Design->Query Type-> Make Table

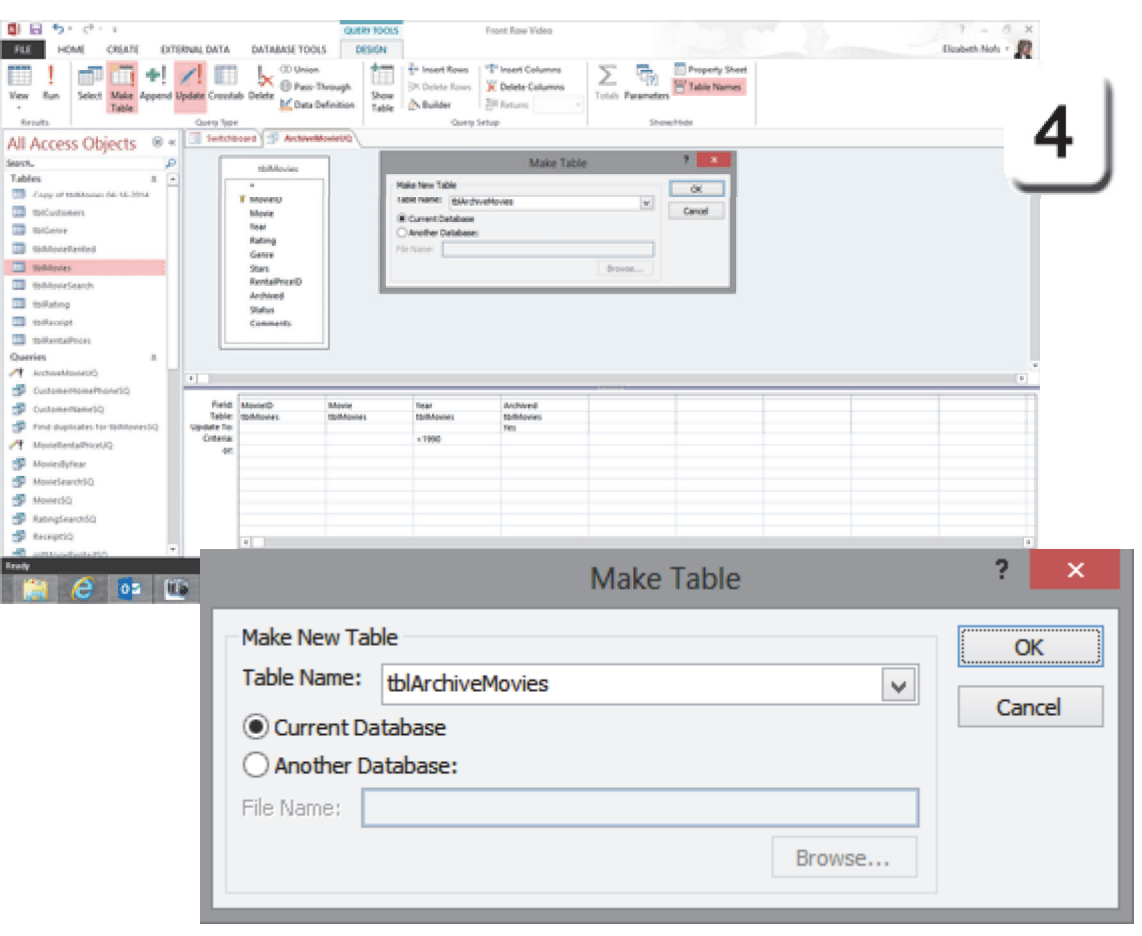

Exam 77-424: Microsoft Access 2013 3.0 Create Queries 3.2 Modify a Query: Rename Queries

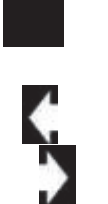

### **Review the Data**

Did all of the Records get copied to the new Table when we ran the Make Table Query?

5. Try it: Review the Data Go to All Access Objects->Tables. Open a Table: tblArchivedMovies.

What Do You See? There should be 73 Records in tblArchivedMovies. Close tblArchivedMovies. OK. Save and Close ArchiveMovieMT.

Little Summary: There are two Queries that can be modified and reused for archiving.

ArchiveMovieUQ: This Query uses a Criteria to Filter the Records by Year. It is an Update Query that will change the Archived Field to "Yes" for all of the selected Records.

ArchiveMovieMT: This Query uses the same Criteria to Filter the Records by Year. The Records that match the Criteria are copied into a Table named tblArchivedMovies.

### Query Tools ->Design->Query Type-> Make Table

| The second second secon | MARIE NODUS                                                                                                    | Front Row Video                                                                                                    |                             |               |                                        |                                                                              | 7 - 0 ×         |                                                                                                    |
|----------------------------------------------------------------------------------------------------|----------------------------------------------------------------------------------------------------|----------------------------------------------------------------------------------------------------|-----------------------------|---------------|----------------------------------------|------------------------------------------------------------------------------|-----------------|----------------------------------------------------------------------------------------------------|
| FLE HOME CREATE EXTERNAL DATA DATABASE                                                                                                    | DOLS FIELDS TABLE                                                                                                    |                                                                                                    |                             |               |                                        |                                                                              | Eleabeth Nots + |                                                                                                    |
| 🗙 👘 X Cut 🛛 🕎 🖞 According 🐴 Sele                                                                                                    | tion - Ci La New                                                                                                    | ΣTotals A Sa Replace                                                                                                    | Calibri                     | - 11 -        | 11 11 11 11 11 11 11 11 11 11 11 11 11 |                                                                              |                 |                                                                                                    |
| Vew Parte Bit Copy Filter 1 Descending Adv                                                                                                    | nted - Refresh                                                                                                    | Spelling Find                                                                                                    | a rala.                     | 9. A.I        | e e e los los                          |                                                                              |                 | •                                                                                                    |
| .      .      .      .      .      .      .      .      .      .      .      .      .      .      .      .      .      .      .      .      .      .      .      .      .      .      .      .      .      .      .      .      .      .      .      .      .      .      .      .      .      .      .      .      .      .      .      .      .      .      .      .      .      .      .      .      .      .      .      .      .      .      .      .      .      .      .      .      .      .      .      .      .      .      .      .      .      .      .      .      .      .      .      .      .      .      .      .      .      .      .      .      .      .      .      .      .      .      .      .      .      .      .      .      .      .      .      .      .      .      .      .      .      .      .      .      .      .      .      .      .      .      .      .      .      .      .      .      .      .      .      .      .      .      .      .      .      .      .      .      .      .      .      .      .      .      .      .      .      .      .      .      .      .      .      .      .      .      .      .      .      .      .      .      .      .      .      .      .      .      .      .      .      .      .      .      .      .      .      .      .      .      .      .      .      .      .      .      .      .      .      .      .      .      .      .      .      .      .      .      .      .      .      .      .      .      .      .      .      .      .      .      .      .      .      .      .      .      .      .      .      .      .      .      .      .      .      .      .      .      .      .      .      .      .      .      .      .      .      .      .      .      .      .      .      .      .      .      .      .      .      .      .      .      .      .      .      .      .      .      .      .      .      .      .      .      .      .      .      .      .      .      .      .      .      .      .      .      .      .      .      .      .      .      .      .      .      .      .      .      .      .         | de Filter Al X Delete +                                                                                                    | More · D Select ·                                                                                                    |                             | ~ - 1         | a a a la la la                         |                                                                              | _               |                                                                                                    |
| Venes Chipboard 51 Sot & Febr                                                                                                    | i Records                                                                                                    | Find                                                                                                    |                             | Fest Formatte | ng                                     | 91                                                                           | 5               |                                                                                                    |
| All Access Objects                                                                                                    | Moute .                                                                                                    | Year - Archived                                                                                                    |                             |               |                                        |                                                                              | <b>U</b>        |                                                                                                    |
| Sert. P                                                                                                    | te Beginners (1986)                                                                                                    | 1966                                                                                                    | -1                          |               |                                        |                                                                              | _               | 1                                                                                                    |
| Fables 8 - 9 Actid                                                                                                    | intal Tourist (1968)                                                                                                    | 1968                                                                                                    | -11                         |               |                                        |                                                                              |                 | -                                                                                                    |
| The Agen                                                                                                    | A (13400)                                                                                                    | 1980                                                                                                    | -4                          |               |                                        |                                                                              |                 |                                                                                                    |
| The second second secon | d States (1980)                                                                                                    | 1980                                                                                                    | -1                          |               |                                        |                                                                              |                 |                                                                                                    |
| T Billower 28 Ambe                                                                                                    | usador, The (1984)                                                                                                    | 1964                                                                                                    | -1                          |               |                                        |                                                                              |                 |                                                                                                    |
| The American Siz America                                                                                                    | ville II: The Possession (1982)                                                                                                    | 1962                                                                                                    | -1                          |               |                                        |                                                                              |                 |                                                                                                    |
| Tablastra 33 Amor                                                                                                    | [the Cinders (2983)                                                                                                    | 1983                                                                                                    | -1                          |               |                                        |                                                                              |                 |                                                                                                    |
| M Angel                                                                                                    | Heart (1987)                                                                                                    | 1967                                                                                                    | -1                          |               |                                        |                                                                              |                 |                                                                                                    |
| Tollating SI Believ                                                                                                    | ore infinite Power (1963)<br>ers. The (1962)                                                                                         | 1963                                                                                                    | -1                          |               |                                        |                                                                              |                 |                                                                                                    |
| Tollacold 60 Blue 1                                                                                                    | agoon, The (1980)                                                                                                    | 1960                                                                                                    | -1                          |               |                                        |                                                                              |                 |                                                                                                    |
| Todavitations 67 Canno                                                                                                    | ry Row (2982)                                                                                                    | 1982                                                                                                    | -1                          |               |                                        |                                                                              |                 |                                                                                                    |
| Queries a 71 Child                                                                                                    | en of the Corn (1964)                                                                                                    | 1964                                                                                                    | -1                          |               |                                        |                                                                              |                 |                                                                                                    |
| 31 AndrewManierCQ 73 Christ                                                                                                    | ne (1963)                                                                                                    | 1963                                                                                                    | -1                          |               |                                        |                                                                              |                 |                                                                                                    |
| S Customethonetto 80 Color                                                                                                    | of Money, The (1986)                                                                                                    | 1966                                                                                                    | -1                          |               |                                        |                                                                              |                 |                                                                                                    |
| Sudanettaneto et colo                                                                                                    | hands The Press                                                                                                    | 1945                                                                                                    |                             |               | i                                      |                                                                              |                 |                                                                                                    |
| Switchhoard                                                                                                    | thlArchiveM                                                                                                    | ovies                                                                                                    |                             |               |                                        |                                                                              |                 |                                                                                                    |
|                                                                                                    |                                                                                                    |                                                                                                    |                             |               |                                        |                                                                              |                 |                                                                                                    |
| A Surrenboard                                                                                                    | con a crist crist                                                                                                    |                                                                                                    |                             |               |                                        |                                                                              |                 |                                                                                                    |
| MovielD -                                                                                                    | to a contraction                                                                                                    | Movie                                                                                                    |                             | -             | Voa                                    |                                                                              | Archived        | -                                                                                                    |
| MovieID -                                                                                                    | Con a chirt chi                                                                                                    | Movie                                                                                                    |                             | Ŧ             | Year                                   | r 🔻                                                                          | Archived        | Ŧ                                                                                                    |
| MovielD -                                                                                                    | bsoluto Por                                                                                                    | Movie                                                                                                    | 26)                         | Ŧ             | Year                                   | 1996                                                                         | Archived        | •                                                                                                    |
| MovielD V                                                                                                    | bsolute Beg                                                                                                    | Movie<br>ginners (198                                                                                                    | 36)                         | •             | Year                                   | 1986                                                                         | Archived        | •<br>-1                                                                                                    |
| MovielD V                                                                                                    | bsolute Beg                                                                                                    | Movie<br>ginners (198                                                                                                    | 36)                         | •             | Year                                   | 1986                                                                         | Archived        | •<br>-1                                                                                                    |
| MovielD -                                                                                                    | bsolute Bea                                                                                                    | Movie<br>ginners (198<br>ourist (1988                                                                                          | 36)<br>)                    | Ŧ             | Year                                   | 1986<br>1988                                                                 | Archived        | •<br>-1<br>-1                                                                                                    |
| MovielD V<br>A<br>9 A                                                                                                    | bsolute Beg                                                                                                    | Movie<br>ginners (198<br>ourist (1988                                                                                          | 36)<br>)                    | •             | Year                                   | 1986<br>1988                                                                 | Archived        | •<br>-1<br>-1                                                                                                    |
| MovielD V<br>A<br>9 A<br>16 A                                                                                                    | bsolute Beg<br>ccidental To<br>gency (1980                                                                                           | Movie<br>ginners (198<br>ourist (1988<br>0)                                                                                    | 36)<br>)                    | •             | Year                                   | 1986<br>1988<br>1980                                                         | Archived        | •<br>-1<br>-1<br>-1                                                                                                    |
| MovielD -<br>A<br>9 A<br>16 A                                                                                                    | bsolute Beg<br>ccidental To<br>gency (1980                                                                                           | Movie<br>ginners (198<br>ourist (1988<br>))                                                                                    | 36)<br>)                    | Ŧ             | Year                                   | 1986<br>1988<br>1980                                                         | Archived        | •<br>-1<br>-1<br>-1                                                                                                    |
| MovielD  A A A A A A A A A A A A A A A A A A A                                                                                                    | bsolute Beg<br>ccidental To<br>gency (1980<br>Itered State                                                                           | Movie<br>ginners (198<br>ourist (1988<br>D)<br>es (1980)                                                                       | 36)<br>)                    | Ŧ             | Year                                   | 1986<br>1988<br>1980<br>1980                                                 | Archived        | •<br>-1<br>-1<br>-1<br>-1                                                                                                    |
| MovielD<br>A<br>A<br>A<br>A<br>A<br>A<br>A<br>A<br>A<br>A<br>A<br>A<br>A                                                                                                    | bsolute Beg<br>ccidental To<br>gency (1980<br>Itered State                                                                           | Movie<br>ginners (198<br>ourist (1988<br>))<br>es (1980)                                                                       | 36)<br>)                    | •             | Year                                   | 1986<br>1988<br>1980<br>1980                                                 | Archived        | •<br>-1<br>-1<br>-1<br>-1                                                                                                    |
| MovielD<br>A<br>A<br>A<br>A<br>A<br>A<br>A<br>A<br>A<br>A<br>A<br>A<br>A                                                                                                    | bsolute Beg<br>ccidental To<br>gency (1980<br>Itered State<br>mateur, The                                                            | Movie<br>ginners (198<br>ourist (1988<br>0)<br>es (1980)<br>e (1981)                                                           | 36)<br>)                    | •             | Year                                   | 1986<br>1988<br>1980<br>1980<br>1980                                         | Archived        | <ul> <li>-1</li> <li>-1</li> <li>-1</li> <li>-1</li> <li>-1</li> <li>-1</li> </ul>                                                                                                    |
| MovielD  A A A A A A A A A A A A A A A A A A A                                                                                                    | bsolute Beg<br>ccidental To<br>gency (1980<br>Itered State<br>mateur, Th                                                             | Movie<br>ginners (198<br>ourist (1988<br>D)<br>es (1980)<br>e (1981)                                                           | 36)<br>)                    | •             | Year                                   | 1986<br>1988<br>1980<br>1980<br>1981                                         | Archived        | <ul> <li>-1</li> <li>-1</li> <li>-1</li> <li>-1</li> <li>-1</li> <li>-1</li> </ul>                                                                                                    |
| MovielD V<br>A<br>A<br>A<br>A<br>A<br>A<br>A<br>A<br>A<br>A<br>A<br>A<br>A<br>A<br>A<br>A<br>A<br>A<br>A                                                                                                    | bsolute Beg<br>ccidental To<br>gency (1980<br>Itered State<br>mateur, The<br>mbassador,                                              | Movie<br>ginners (198<br>ourist (1988<br>))<br>es (1980)<br>e (1981)<br>, The (1984)                                           | 36 <b>)</b><br>)            | •             | Year                                   | 1986<br>1988<br>1980<br>1980<br>1981<br>1984                                 | Archived        | <ul> <li>-1</li> <li>-1</li> <li>-1</li> <li>-1</li> <li>-1</li> <li>-1</li> <li>-1</li> </ul>                                                                                                    |
| MovielD<br>MovielD<br>A<br>A<br>A<br>A<br>A<br>A<br>A<br>A<br>A<br>A<br>A<br>A<br>A                                                                                                    | bsolute Beg<br>ccidental To<br>gency (1980<br>Itered State<br>mateur, The<br>mbassador,                                              | Movie<br>ginners (198<br>ourist (1988<br>0)<br>es (1980)<br>e (1981)<br>, The (1984)                                           | 36 <b>)</b><br>)            | •             | Year                                   | 1986<br>1988<br>1980<br>1980<br>1981<br>1984                                 | Archived        | <ul> <li>-1</li> <li>-1</li> <li>-1</li> <li>-1</li> <li>-1</li> <li>-1</li> <li>-1</li> </ul>                                                                                                    |
| MovielD   MovielD   A  A  A  A  A  A  A  A  A  A  A  A  A                                                                                                    | bsolute Beg<br>ccidental To<br>gency (1980<br>Itered State<br>mateur, The<br>mbassador,<br>mityville II:                             | Movie<br>ginners (198<br>ourist (1988<br>0)<br>es (1980)<br>e (1981)<br>, The (1984)<br>: The Posse                            | 36)<br>)<br>ssion (19       | •             | Year                                   | 1986<br>1988<br>1980<br>1980<br>1981<br>1984<br>1982                         | Archived        | <ul> <li>-1</li> <li>-1</li> <li>-1</li> <li>-1</li> <li>-1</li> <li>-1</li> <li>-1</li> <li>-1</li> <li>-1</li> <li>-1</li> </ul>                                                                                                    |
| MovielD   MovielD   A  A  A  A  A  A  A  A  A  A  A  A  A                                                                                                    | bsolute Beg<br>ccidental To<br>gency (1980<br>Itered State<br>mateur, The<br>mbassador,<br>mityville II:                             | Movie<br>ginners (198<br>ourist (1988<br>0)<br>es (1980)<br>e (1981)<br>, The (1984)<br>: The Posse                            | 36)<br>)<br>ssion (19       | •             | Year                                   | 1986<br>1988<br>1980<br>1980<br>1981<br>1984<br>1982                         | Archived        | <ul> <li>-1</li> <li>-1</li> <li>-1</li> <li>-1</li> <li>-1</li> <li>-1</li> <li>-1</li> <li>-1</li> <li>-1</li> <li>-1</li> </ul>                                                                                                    |
| MovielD   MovielD   A  A  A  A  A  A  A  A  A  A  A  A  A                                                                                                    | bsolute Beg<br>ccidental To<br>gency (1980<br>Itered State<br>mateur, Th<br>mbassador,<br>mityville II:<br>mong the C                | Movie<br>ginners (198<br>ourist (1988<br>))<br>es (1980)<br>e (1981)<br>, The (1984)<br>: The Posses<br>inders (198            | 36)<br>)<br>ssion (19       | •             | Year                                   | 1986<br>1988<br>1980<br>1980<br>1981<br>1984<br>1982<br>1983                 | Archived        | <ul> <li>-1</li> <li>-1</li> &lt;</ul> |
| MovielD   MovielD   A  A  A  A  A  A  A  A  A  A  A  A  A                                                                                                    | bsolute Beg<br>ccidental To<br>gency (1980<br>Itered State<br>mateur, The<br>mbassador,<br>mityville II:<br>mong the C               | Movie<br>ginners (198<br>ourist (1988)<br>)<br>es (1980)<br>e (1981)<br>, The (1984)<br>: The Posse<br>Cinders (198            | 36)<br>)<br>ssion (19       | •<br>982)     | Year                                   | 1986<br>1988<br>1980<br>1980<br>1981<br>1981<br>1984<br>1982<br>1983         | Archived        | <ul> <li>-1</li> <li>-1</li> &lt;</ul> |
| MovielD   MovielD  A  A  A  A  A  A  A  A  A  A  A  A  A                                                                                                    | bsolute Beg<br>ccidental To<br>gency (1980<br>Itered State<br>mateur, The<br>mbassador,<br>mityville II:<br>mong the C               | Movie<br>ginners (198<br>ourist (1988<br>))<br>es (1980)<br>e (1981)<br>, The (1984)<br>: The Posses<br>Cinders (198<br>(1987) | 36)<br>)<br>ssion (19<br>3) | 982)          | Year                                   | 1986<br>1988<br>1980<br>1980<br>1981<br>1984<br>1982<br>1983<br>1983         | Archived        | <ul> <li>-1</li> <li>-1</li> &lt;</ul> |
| MovielD   MovielD  A  A  A  A  A  A  A  A  A  A  A  A  A                                                                                                    | bsolute Beg<br>ccidental To<br>gency (1980<br>Itered State<br>mateur, The<br>mbassador,<br>mityville II:<br>mong the C<br>ngel Heart | Movie<br>ginners (198<br>ourist (1988<br>))<br>es (1980)<br>e (1981)<br>, The (1984)<br>; The Posse<br>Cinders (198<br>(1987)  | 36)<br>)<br>ssion (19<br>3) | •             | Year                                   | 1986<br>1988<br>1980<br>1980<br>1981<br>1981<br>1984<br>1982<br>1983<br>1983 | Archived        | <ul> <li>-1</li> <li>-1</li> &lt;</ul> |
| MovielD   MovielD  MovielD  A  A  A  A  A  A  A  A  A  A  A  A  A                                                                                                    | bsolute Beg<br>ccidental To<br>gency (1980<br>ltered State<br>mateur, The<br>mbassador,<br>mityville II:<br>mong the C<br>ngel Heart | Movie<br>ginners (198<br>ourist (1988)<br>es (1980)<br>e (1981)<br>, The (1984)<br>: The Posse<br>Cinders (198<br>(1987)       | 36)<br>)<br>ssion (19<br>3) | •<br>982)     | Year                                   | 1986<br>1988<br>1980<br>1980<br>1981<br>1984<br>1982<br>1983<br>1987<br>1983 | Archived        | <ul> <li>-1</li> <li>-1</li> &lt;</ul> |

Exam 77-424: Microsoft Access 2013

3.0 Create Queries

3.1 Create a Query: Run Action Queries (Make Table)

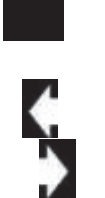

## The Last Action Query

A **Delete Query** does exactly what the name spells out: It deletes data. As mentioned earlier, deleting data is not the best practice for a database administrator. However, this option may be better than marking bad records as archived.

The following example will use a <u>copy</u> of the Movie Table to test the Delete Query.

### 1. Try it: Create a New Query

Go to **Create ->Queries ->Query Design**. You will be prompted by the Show Table. Select a Table: Copy of tblMovies 04-16-2014. Click **Add** and **Close** the Show/Table Window.

#### Try This, Too: Add Fields

Add these Fields to the QBE Grid: MovieID, Movie, Year, Rating, Genre, Stars and RentalPriceID.

And Try This: Add a Criteria

Select a Field: Year. Enter a Criteria: <1990

### Do This, Now: Run the Select Query

Did this Query select 73 Records?

### Create->Queries->Query Design

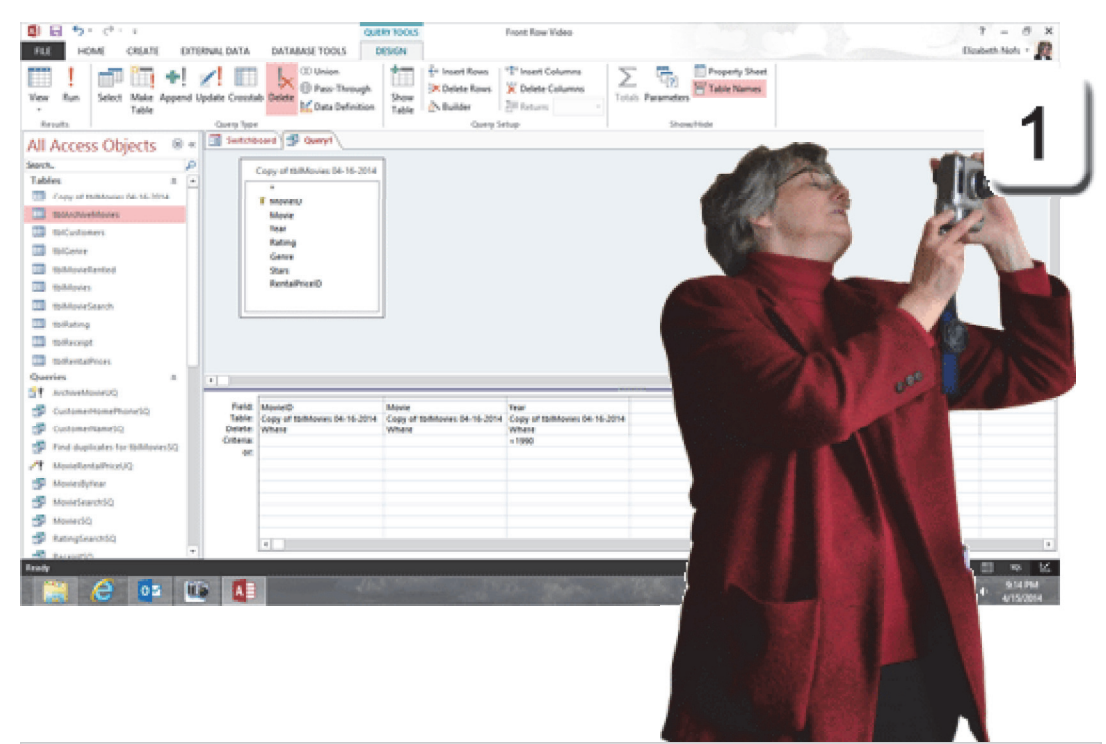

| Field:    | MovielD                      | Movie                        | Year                         |
|-----------|------------------------------|------------------------------|------------------------------|
| Table:    | Copy of tblMovies 04-16-2014 | Copy of tblMovies 04-16-2014 | Copy of tblMovies 04-16-2014 |
| Delete:   | Where                        | Where                        | Where                        |
| Criteria: |                              |                              | < 1990                       |
| or:       |                              |                              |                              |

Exam 77-424: Microsoft Access 2013

3.0 Create Queries

3.1 Create a Query: Create Delete Queries

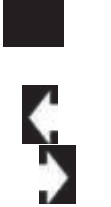

### Run the Delete Query

So the Select Query works. Now, you can change it into a Delete Query.

**Before You Begin: Change the View** Go to **Home ->Views->View.** Select a View: Design View.

2. Try it: Create a Delete Query Go to Query Tools ->Design->Query Type. Select a Query Type: Delete.

Try This, Too: Run the Delete Query Go to Query Tools ->Design->Results-> Run.

What Do You See? You will be prompted that you are about to delete 73 Rows. You are also reminded that there is no UNDO. This is permanent data heaven.

Click Yes to delete the data from the **Copy of tblMovies 4-16-2014**, Table.

So, let's go see what's left in this Table.

### Query Tools ->Design->Query Type->Delete

| <b>(1</b> ) | EI.              | ÷                                                                                                    | ÷              | 1            |              |       |         |        |               |                                | 0.0                  | 10 10045                                              |                                                                            |                          | Front Row Webs                                               |             |                     |     |                         |  |   |   |    | 1         | 8 X  |
|-------------|------------------|----------------------------------------------------------------------------------------------------|----------------|--------------|--------------|-------|---------|--------|---------------|--------------------------------|----------------------|-------------------------------------------------------|----------------------------------------------------------------------------|--------------------------|--------------------------------------------------------------|-------------|---------------------|-----|-------------------------|--|---|---|----|-----------|------|
| FL          |                  | HOME                                                                                                    | 0              | REATS.       | D            | TERMS | 4 DATE  | 6      | DATA          | MUE TOOL                       | 5 1                  | NUM                                                   |                                                                            |                          |                                                              |             |                     |     |                         |  |   |   | De | outh Note | . #2 |
| Ves<br>·    | R.               | - 54                                                                                                    |                | Wake<br>Wake | +!<br>Append | Updat | te Cros | atab C | le kete       | 00 Union<br>Pass-1<br>M Data D | hrough<br>befinition | Show<br>Table                                         | En Insert R<br>Delete I<br>N Builder                                       | lows<br>Nams<br>Querp Se | *** Insert Columns<br>** Delete Columns<br>28 Return<br>rtup | Totals      | Farameter<br>Sho    | Tal | perty Shoet<br>Re Names |  |   |   |    |           | 0    |
| All         | Ace              | nose i                                                                                                    | Thie           | vite         |              | . 0   | Sette   | 10.00  | 19            | Gueryt                         |                      |                                                       |                                                                            |                          |                                                              |             |                     |     |                         |  |   |   |    | i .       |      |
| Second      | PRAS             | 0030 1                                                                                                    | Juge           | 2.15         |              |       | F       |        |               |                                |                      | 1                                                     |                                                                            |                          |                                                              |             |                     |     |                         |  |   |   |    |           |      |
| Tab         | des.             |                                                                                                    |                |              | 1.0          |       |         | Cop    | y of the      | Movies N                       | - 16-2014            |                                                       |                                                                            |                          |                                                              |             |                     |     |                         |  |   |   |    | 1         |      |
|             | Espy             | of the R                                                                                                    | saian Se       | 1.16.30      | 4            |       |         |        | Mover         | 0                              |                      |                                                       |                                                                            |                          |                                                              |             |                     |     |                         |  |   |   |    |           |      |
|             | TEAM             | chiveline                                                                                                    | res .          |              |              |       |         |        | Movie         |                                |                      |                                                       |                                                                            |                          |                                                              |             |                     |     |                         |  |   |   |    |           |      |
|             | 1940             | otones                                                                                                    |                |              |              |       |         |        | Jear .        |                                |                      |                                                       |                                                                            |                          |                                                              |             |                     |     |                         |  |   |   |    |           |      |
|             | 80               | ente:                                                                                                    |                |              |              |       |         | 1      | Genre         |                                |                      |                                                       |                                                                            |                          | Prove Barry Martine                                          |             |                     |     |                         |  |   |   |    |           |      |
|             | 1944             | ovelant                                                                                                    | ed.            |              |              |       |         |        | Stars         | - 15                           |                      |                                                       |                                                                            | Front Now Video          |                                                              |             |                     |     |                         |  |   |   |    |           |      |
|             | 1944             | ovies.                                                                                                    |                |              |              |       |         | 1      | RentalPriceID |                                | - 11                 |                                                       | fou are about                                                              | to delet                 | te 73 rowing from the s                                      | ected table |                     |     |                         |  |   |   |    |           |      |
|             | 1044             | overSearch                                                                                                    | n.             |              |              |       |         |        |               |                                | - 11                 | ۰ 🛦                                                   | Once you click Yes, you can't use the Undo command to reverse the changes. |                          |                                                              |             |                     |     |                         |  |   |   |    |           |      |
| -           | 19.00            | ente                                                                                                    |                |              |              |       |         |        |               |                                |                      | Are you sure you want to delete the selected records? |                                                                            |                          |                                                              |             |                     |     |                         |  |   |   |    |           |      |
|             | took             | renpt                                                                                                    |                |              |              |       |         |        |               |                                |                      |                                                       | Show Help                                                                  |                          |                                                              |             |                     |     |                         |  |   |   |    |           |      |
| - 13        | 10.00            | estativos                                                                                                    | 9.             |              | - 1          |       |         |        |               |                                |                      |                                                       |                                                                            | -                        |                                                              |             |                     |     |                         |  |   |   |    |           |      |
| Que         | ries             |                                                                                                    |                |              |              | •     | 100     | -      |               |                                |                      |                                                       |                                                                            |                          | Tes No                                                       |             |                     |     |                         |  |   |   |    |           |      |
| 1           | arch.            | tret/tone                                                                                                    |                |              |              |       | Field   | a w    | outer®.       |                                |                      | Maste                                                 |                                                                            |                          | Trac                                                         | _           |                     | _   |                         |  |   | 1 |    |           |      |
| -10         | Cust             |                                                                                                    | and the second | 100          |              |       | Table   | # Co   | py of th      | othiones D                     | 6-16-2014            | Copy of                                               | tolMoves 04-                                                               | 16-2014                  | Copy of talMovies bit                                        | 16-2014     |                     |     |                         |  |   |   |    |           |      |
| 1.00        | Date:            | distant and                                                                                                    | and the state  |              |              |       | Others  |        | and .         |                                |                      | TYDATE                                                |                                                                            |                          | = 1990                                                       |             |                     |     |                         |  |   |   |    |           |      |
| 1           | 100              |                                                                                                    |                |              | 104          |       | -04     | e      |               |                                |                      |                                                       |                                                                            |                          |                                                              |             |                     |     |                         |  |   |   |    |           |      |
| 12          | Adapter 1        |                                                                                                    | 10004          |              |              |       |         |        |               |                                |                      |                                                       |                                                                            |                          |                                                              |             |                     |     |                         |  |   |   |    |           |      |
| 100         | a de la dela del | d oppress                                                                                                    |                |              |              |       |         |        |               |                                |                      | -                                                     |                                                                            |                          |                                                              |             |                     |     |                         |  |   |   |    |           |      |
| 5           |                  |                                                                                                    |                |              |              |       |         |        |               |                                |                      |                                                       | Eron                                                                       | + E                      |                                                              |             |                     |     |                         |  |   |   | ×  |           | _    |
|             |                  |                                                                                                    |                |              |              |       |         |        |               |                                |                      |                                                       | FIOI                                                                       | п                        |                                                              | ieo         |                     |     |                         |  |   |   |    |           |      |
|             |                  | You are about to delete 73 row(s) from the specified table.<br>Once you click Yes, you can't use the Undo command to reverse the changes.<br>Are you sure you want to delete the selected records?<br>Show Help >> |                |              |              |       |         |        |               |                                |                      |                                                       |                                                                            |                          |                                                              |             | 12.<br>1944<br>2004 |     |                         |  |   |   |    |           |      |
|             | L                |                                                                                                    |                |              |              |       |         |        |               |                                |                      |                                                       | Yes                                                                        |                          |                                                              | No          |                     |     | _                       |  | _ |   |    |           |      |

Exam 77-424: Microsoft Access 2013 3.0 Create Queries 3.1 Create a Query: Create Delete Queries

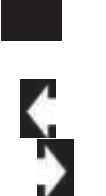

## **Review the Data**

3. Try it: Review the Data Go to All Access Objects->Tables. Open a Table:Copy of tblMovies 4-16-2014.

Try This, Too: Sort the Records Select a Field: Year. Go to Home ->Sort & Filter->Ascending.

What Do You See? There were 420 Records in Copy of tblMovies 4-16-2014. The Delete Query deleted 73 movies, leaving 347.

Well, for what it is worth, the movies were effectively deleted as promised. **Close** the Copy of the Movies Table.

**Do This, Now: Save the Delete Query** Go to **File->Save**. Enter a name: DeleteArchiveMoviesDQ. **Close** the Delete Query.

#### Home ->Sort & Filter->Ascending

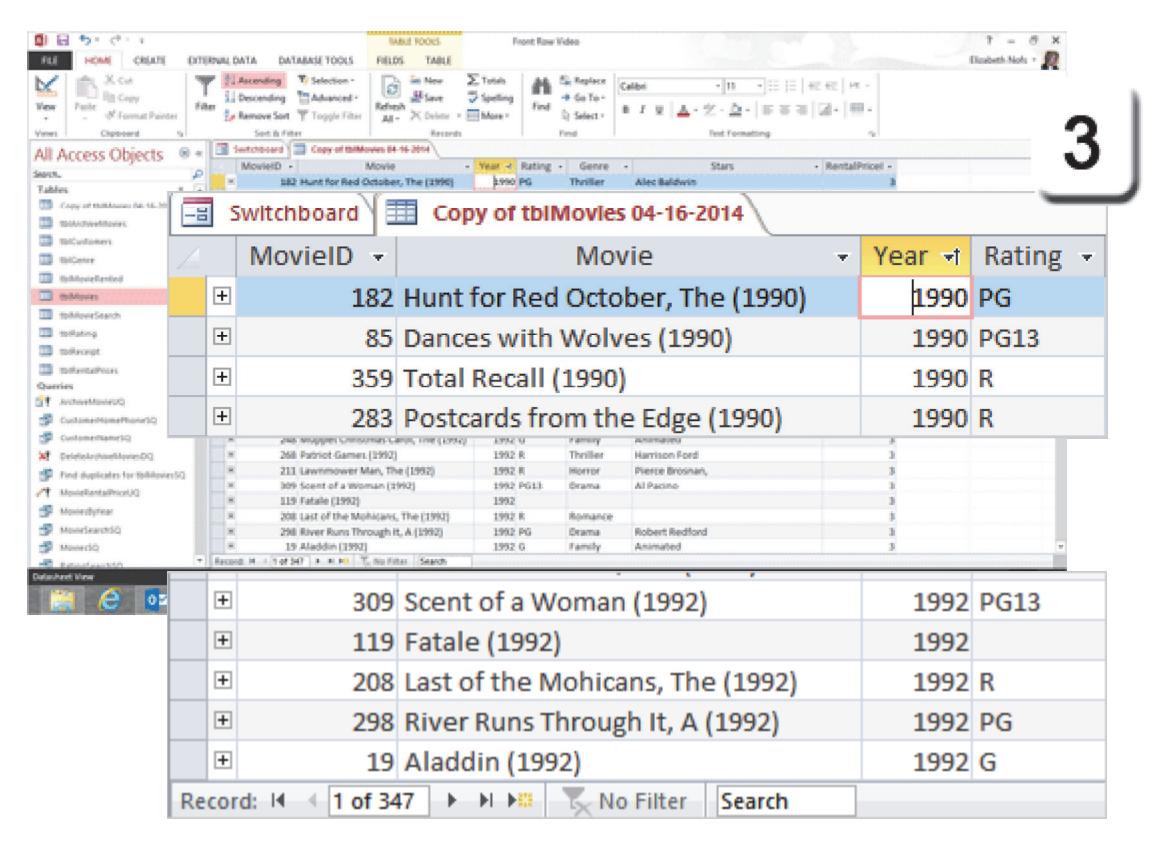

Exam 77-424: Microsoft Access 2013

3.0 Create Queries

3.1 Create a Query: Create Delete Queries

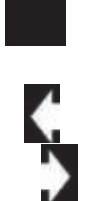

### Summary

Take One

> This discussion began by importing the new movies into the Movie Table and checking for duplicates.

> We also created several Action Queries to simplify the task of archiving the old movies. The steps included adding new Fields to the Movie Table: Archived, Status and and Memo. We also added those Fields to the Movies Form.

The Action Queries included: An Update Query, **ArchiveMovieUQ** to UPDATE the Archive Field to Yes for the old movies.

A Make Table Query, **ArchiveMovieMT**, to copy the Archived Records into a new Table: tblArchiveMovies.

Two new Action Queries to Test the Data: Find duplicates for tblMoviesSQ ArchiveMovieMT

Now that was a very good lesson. You done good! Go get the cookies!

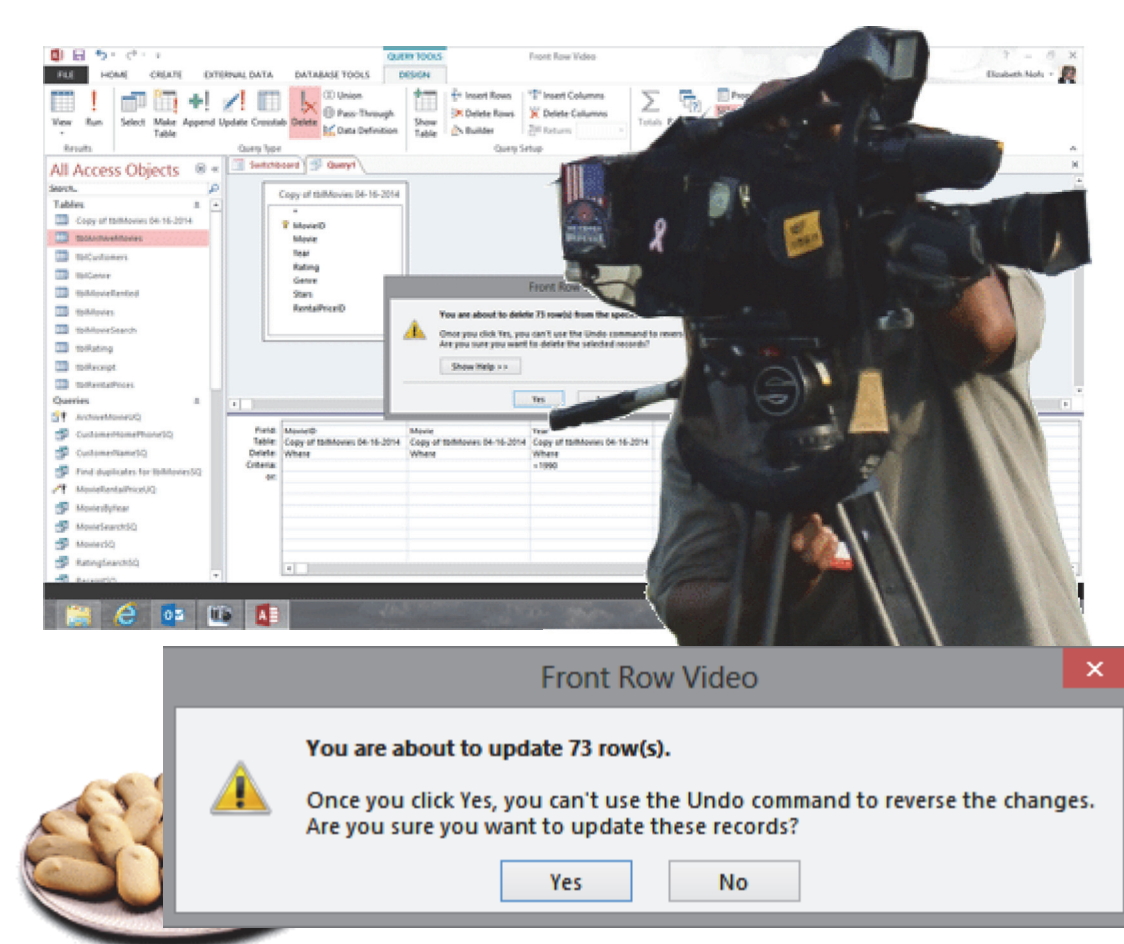

# **Practice Activities**

### Lesson 10: Strategies for Archiving Try This: Do the following steps

1. Open your Brown Bag Lunch database

#### Or, you may download BBL Adv ver10.accdb

2. Edit the Products Table, tblProducts, in Design View. Add the following Fields:

Field Name: Discontinued, Data Type: Yes/No Field Name: Reason, Data Type: Memo Save the changes and close the Table.

3. Create a Select Query in Design View. Select tblProducts as the Record Source. Add all of the Fields to the QBE Grid. Run the Query to test it. Return to the Design View.

4. Add a Criteria to the Type Field: "Snacks" Run the Query to test it. Return to the Design View.

5. Change this Select Query to an Update Query.

Update Discontinued to Yes.

Update Memo to: "Not interested in this product."

6. Save the Query as ProductDiscontinedUQ.

7. Run the ProductDiscontinuedUQ Update Query and confirm that the data in the Products Table was changed.

8. Close the Update Query.

9. Close the Brown Bag Lunch database.

# **Test Yourself**

- 1. Which are options for importing External
- Data? (Give all correct answers.)
- A. Import into a new Table B. Link to an external Table
- B. LINK to an external Table
- C. Append (add) Records to a Table Tip: Advanced Access, page 282

2. Access has a Query specifically for finding duplicate records.A. TrueB. False

Tip: Advanced Access, page 286

3. Which of the following is true about Records? (Give all correct answers.)
A. Deleting is not recommended because it removes a Primary Key number
B. Preferred method of removing Records is to Archive it
Tip: Advanced Access, page 290

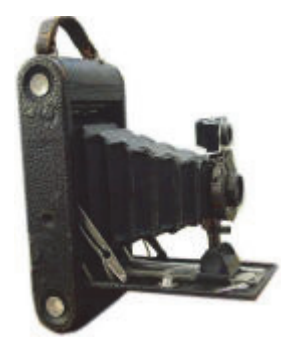

4. Which of the following is true about a Multi-Value Field? (Give all correct answers.)

A. Lets users select more than one answer B. The creator types a list of values to be chosen from

C. Users can be allowed to add new items to the list

D. Users are always limited to the items in the list

Tip: Advanced Access, page 294, 295

5. Which of the following is true about the Memo Field?

A. It can only hold 40 characters

B. It can hold 2 GB of data

C. Users can only add to the existing data

D. Users can be allowed to delete the existing data

E. When the Memo is set to Append only, users can add to but cannot delete existing data

Tip: Advanced Access, page 296

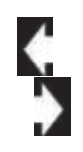